# 大新日本語能力試驗

線上模擬系統

操作說明書

版本 1.0

|     | 目 錄              |
|-----|------------------|
| 一、學 | 生2               |
| 1.  | 基本操作說明2          |
| 2.  | 測驗操作說明(以模擬測驗說明)4 |
| 3.  | 自我鍛鍊說明9          |
| 4.  | 隨機測驗10           |
| 5.  | 歷史成績查詢11         |
| 二、老 | 節13              |
| 1.  | 班級管理說明13         |
| 2.  | 自訂試卷說明16         |
| 3.  | 班級測驗說明19         |
| 4.  | 測驗統計說明           |
| 三、管 | 7理員27            |
| 1.  | 學校首頁設定27         |
| 2.  | 系所資料說明           |
| 3.  | 課程資料說明           |
| 4.  | 會員資料說明           |
| 5.  | 班級資料說明           |

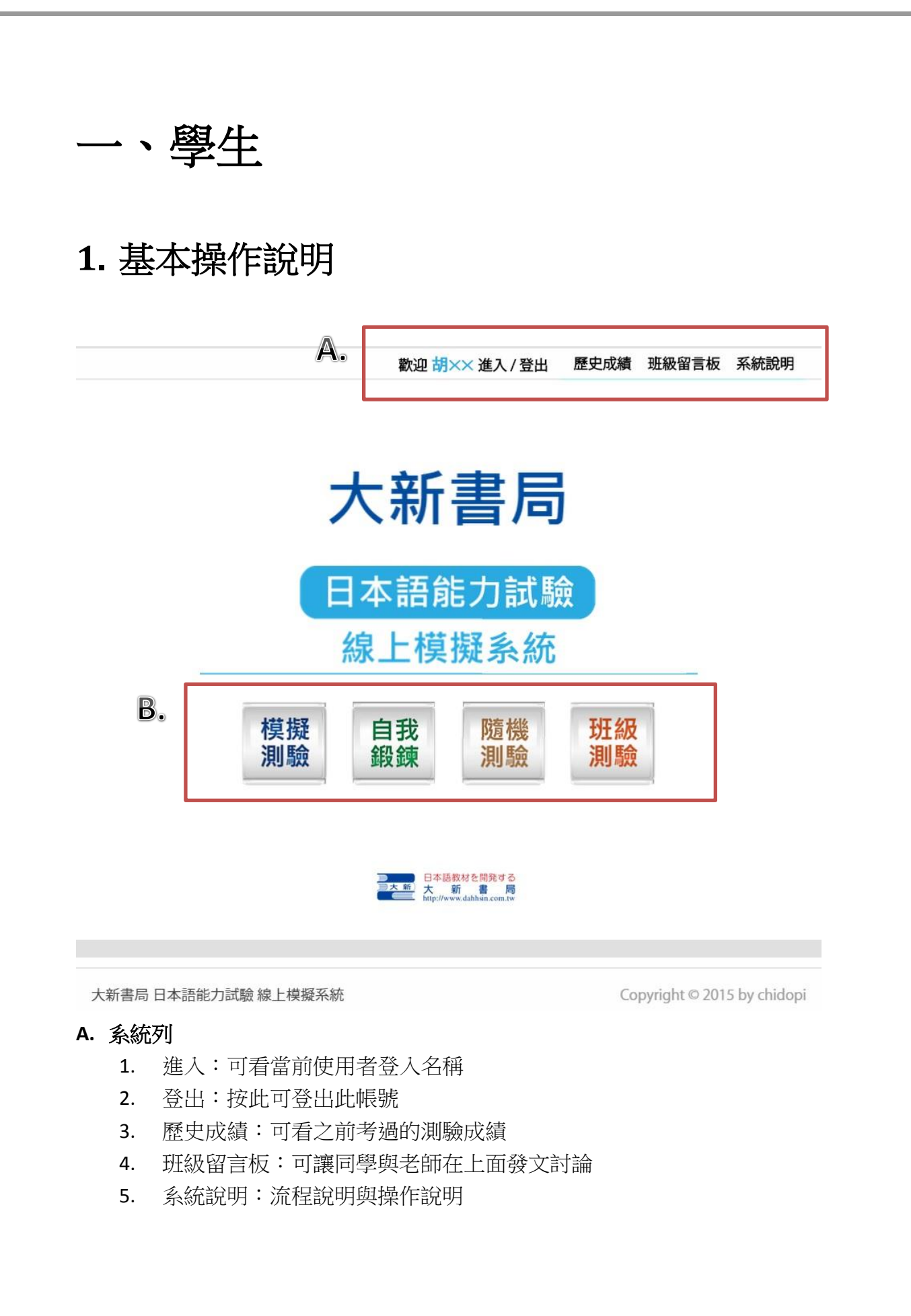

B. 測驗功能

- 1. 模擬測驗:按 JLPT 的時間和模式作測驗
- 2. 自我鍛鍊:不限時間,可自己選擇要考哪一回的文字語彙、聽解。另外聽 解也沒有限制可以不斷練習
- 隨機測驗:不限時間,自選難度分級後,亂入從試卷題庫中選擇一份考卷 進行測驗。
- 班級測驗:模擬一般課堂考試,加上配合點名系統以及考後分析,可檢測 出學生目前的文字語彙、文法、讀解、聽解哪方面較差。

#### 2. 測驗操作說明(以模擬測驗說明)

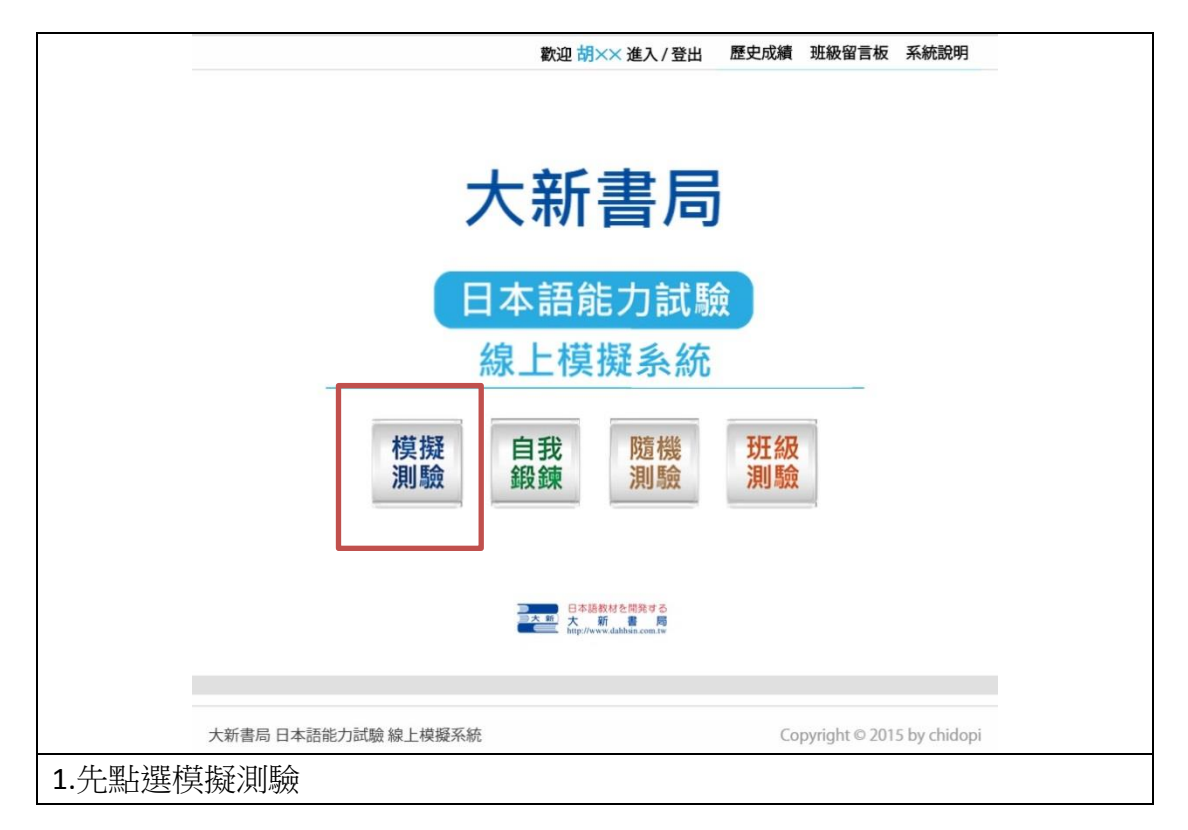

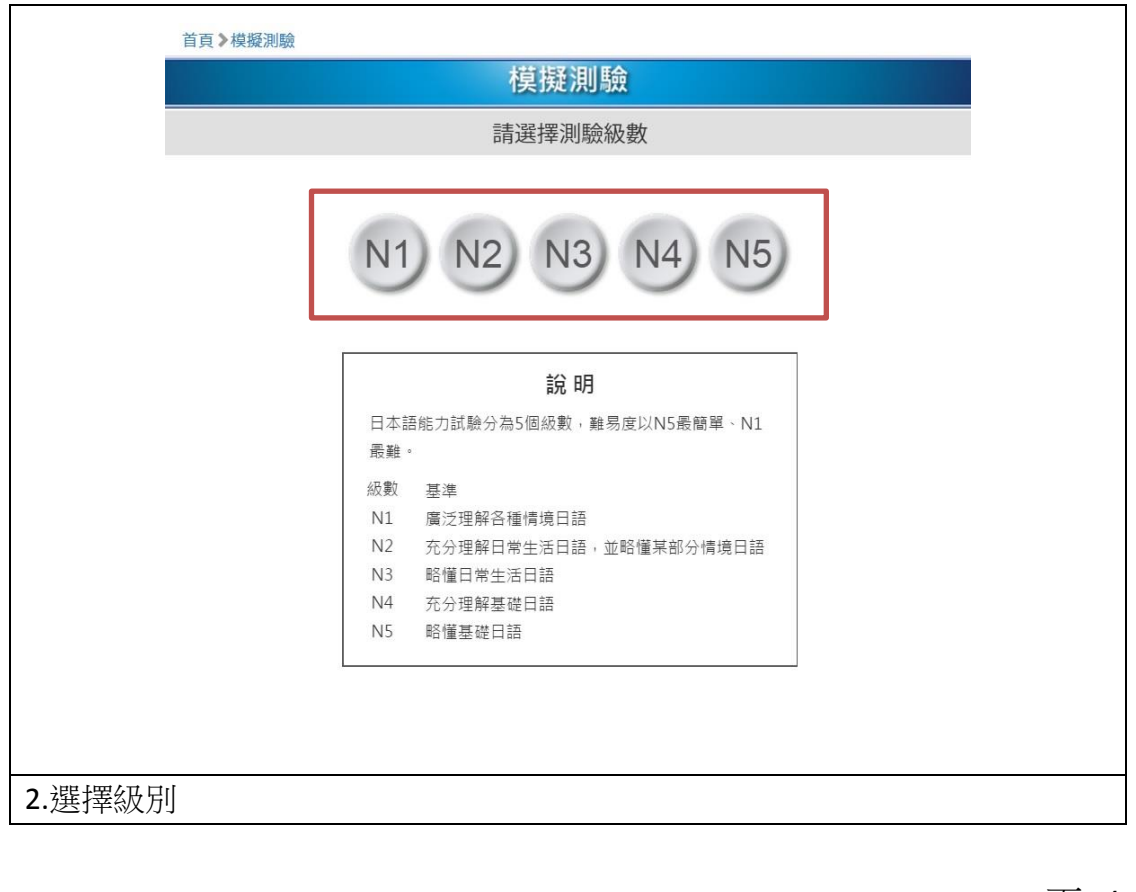

| 首頁》模擬測 |                | _ |
|--------|----------------|---|
|        | 模擬測驗           |   |
|        | N5 略懂基礎日語      |   |
|        |                |   |
|        |                |   |
|        | <b>清選擇測驗回數</b> |   |
|        |                |   |
|        |                |   |
|        | 01 02 03 04 05 |   |
|        |                |   |
|        | 06 07 08 09 10 |   |
|        | 00000          |   |
|        | ,              |   |
|        |                |   |
|        |                |   |
| .選擇回數  |                |   |

|       | 首頁>模擬測驗                                 |  |
|-------|-----------------------------------------|--|
|       |                                         |  |
|       | 01 02 03 04 05                          |  |
|       | 06 07 08 09 10                          |  |
|       | 確定                                      |  |
|       |                                         |  |
| 4.按下確 | Ter Ter Ter Ter Ter Ter Ter Ter Ter Ter |  |

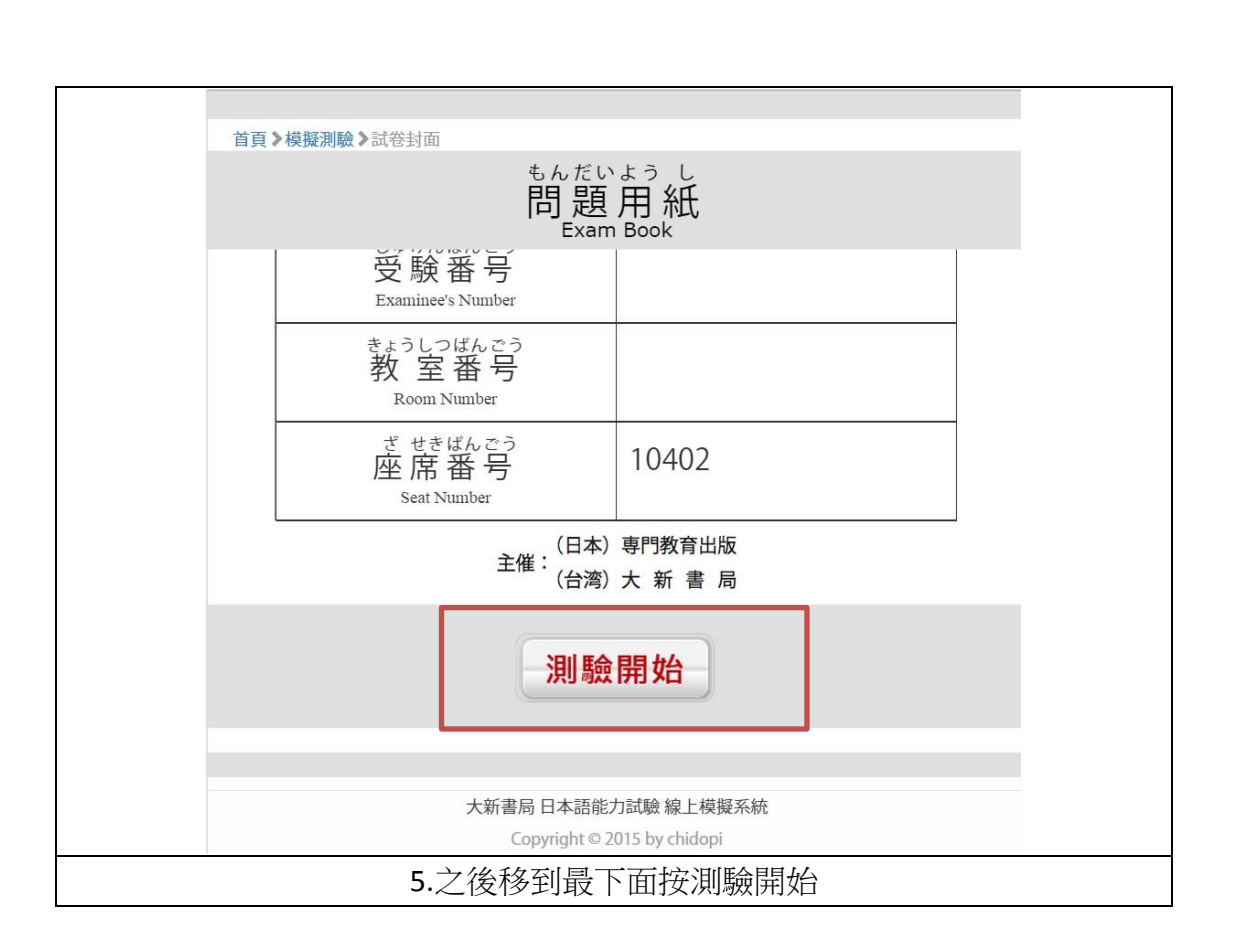

| 01:49:                  | 26                                    | 胡××(10402)              |
|-------------------------|---------------------------------------|-------------------------|
| 大中小                     | 退出                                    | 提交                      |
| •                       | dの中から一つ選びなさい。                         |                         |
| 1                       | お金を借りる <u>目途</u> が立ちません。              |                         |
| 0                       | a もくひょう                               |                         |
| ٢                       | b めんどう                                |                         |
| 0                       | c めんど                                 |                         |
| 0                       | d めど                                  |                         |
| 2                       | ワンさんは妻と子ども2人を <u>扶養</u> しています。        |                         |
| ٢                       | a ふよ                                  |                         |
| ۲                       | b ふうよ                                 |                         |
|                         | ····································· |                         |
| 6.進來後可以看到操<br>處取消。之後再點該 | 作畫面,一開始會出現退出和提交的<br>選框框即可作答。如果字大小不足,  | 的選單,可以點選空白<br>可以另外再自行設定 |
|                         |                                       |                         |

| 00:16:0 | 0    |            |    |     |               |     |     |    |             |     |        |        |    |      |    | 胡〉           | ××( | 104 | 02) |
|---------|------|------------|----|-----|---------------|-----|-----|----|-------------|-----|--------|--------|----|------|----|--------------|-----|-----|-----|
|         |      |            |    |     |               |     |     | ≽  |             |     |        |        |    |      |    |              |     |     |     |
| 1       | 日本   | で <u>進</u> | 学  | した  | いで            | す。  |     |    |             |     |        |        |    |      |    |              |     |     |     |
| ۲       | a l  | ht.        | ٥< |     |               |     |     |    |             |     |        |        |    |      |    |              |     |     |     |
| 0       | bι   | んた         | がく |     |               |     |     |    |             |     |        |        |    |      |    |              |     |     |     |
| ۲       | c Ľ  | にんた        | ふく |     |               |     |     |    |             |     |        |        |    |      |    |              |     |     |     |
| 0       | d U  | じんた        | いく |     |               |     |     |    |             |     |        |        |    |      |    |              |     |     |     |
| 2       | すみ   | ませ         | h. | 写习  | <u>真</u> を    | 20  | ってく | ださ | <u>せい</u> 。 | )   |        |        |    |      |    |              |     |     |     |
|         |      | 2          | 2  |     |               | 隠れ  | 蔵/  | 顧っ | 、題引         | 況   |        | 40     |    |      |    |              | 4-  | 10  | 10  |
| 未作答題號   | 1    | 2          | 3  | 4   | 5             | 6   | /   | 8  | 9           | 10  | 11     | 12     | 13 | 14   | 15 | 16           | 17  | 18  | 19  |
| 點選題號    | 20   | 21         | 22 | 23  | 24            | 25  | 26  | 27 | 28          | 29  | 30     | 31     | 32 | 33   | 34 | 35           |     |     |     |
| 可前往該題   |      |            |    |     |               |     |     |    |             |     |        |        |    |      |    |              |     |     |     |
|         | ᄜᄇᆂᆞ | HZ         | 山中 | · . | ₹ <i>Ŧ</i> Ę: | ≠;t | 一一  | 出日 | 上行          | ·茨伯 | 1/1/1/ | 1-1-1- | 、口 | 1/二/ | 次时 | я <b>н</b> - | ちち  | 品   | 、士  |

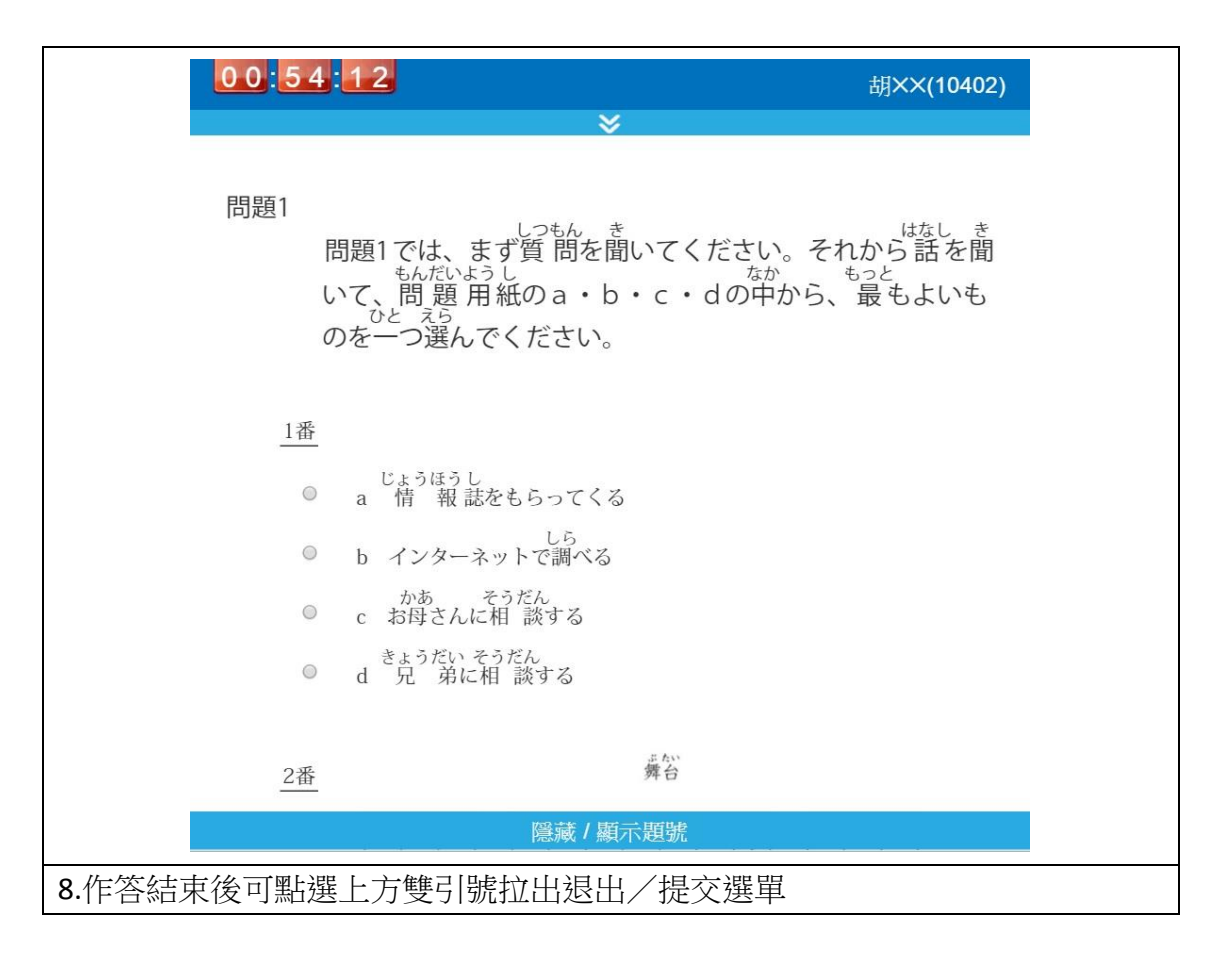

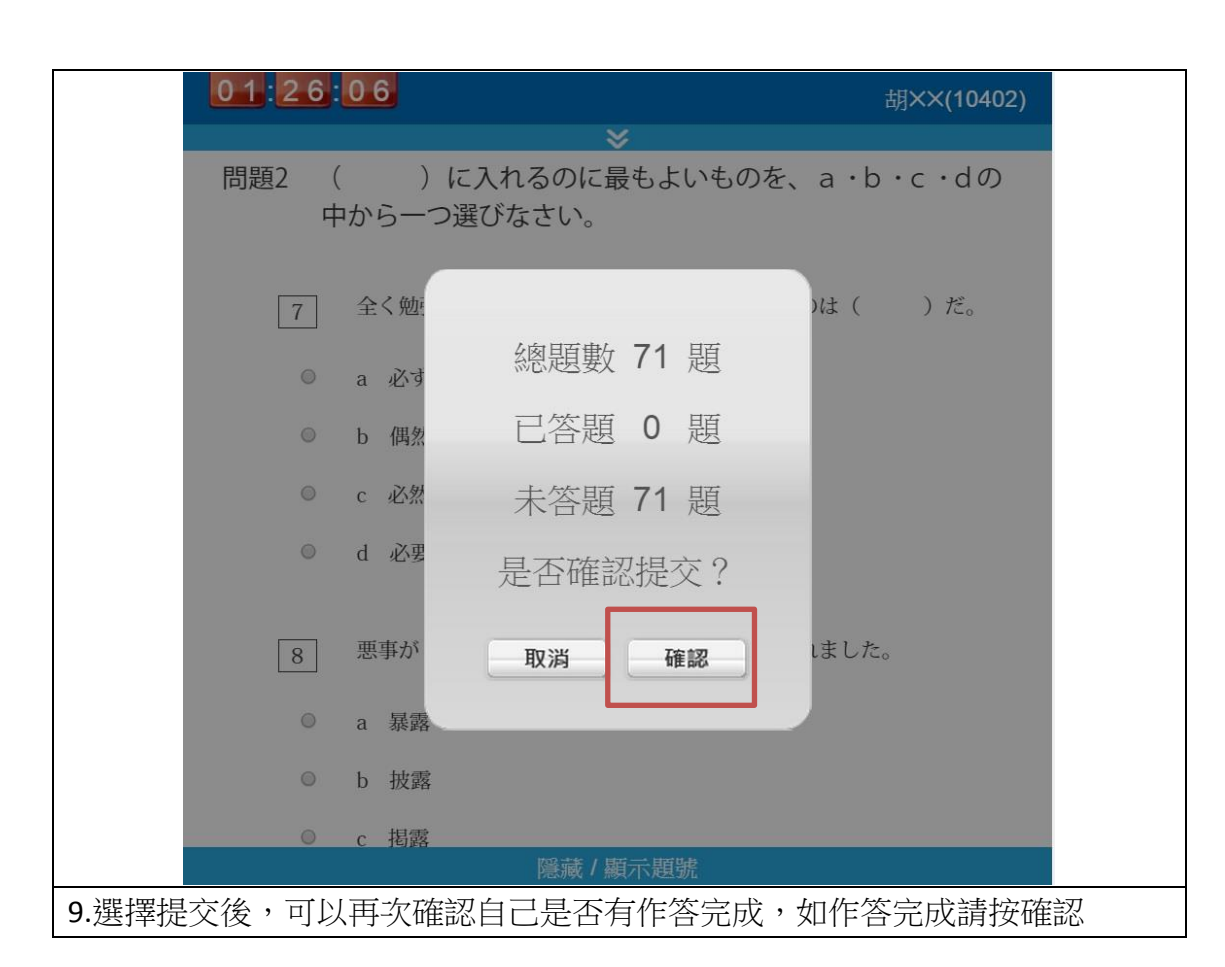

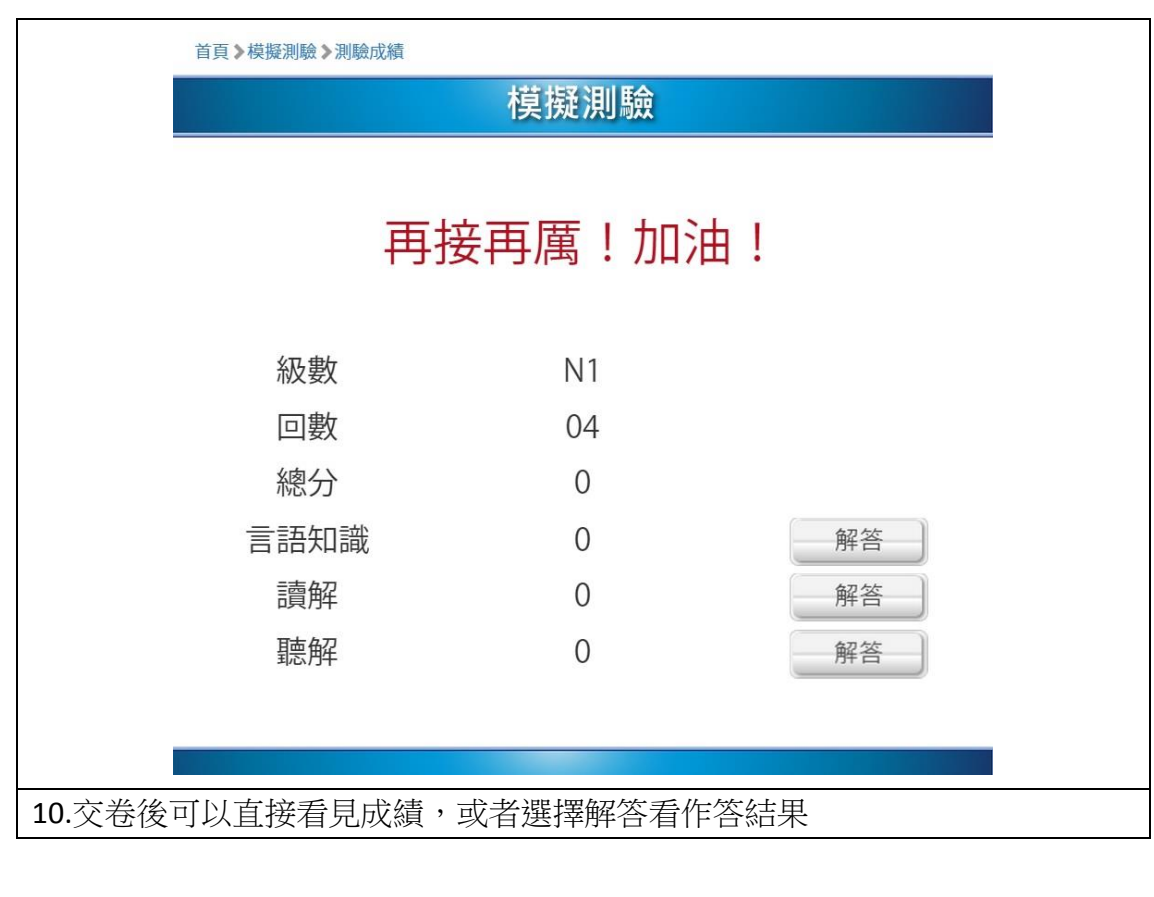

### 3. 自我鍛鍊說明

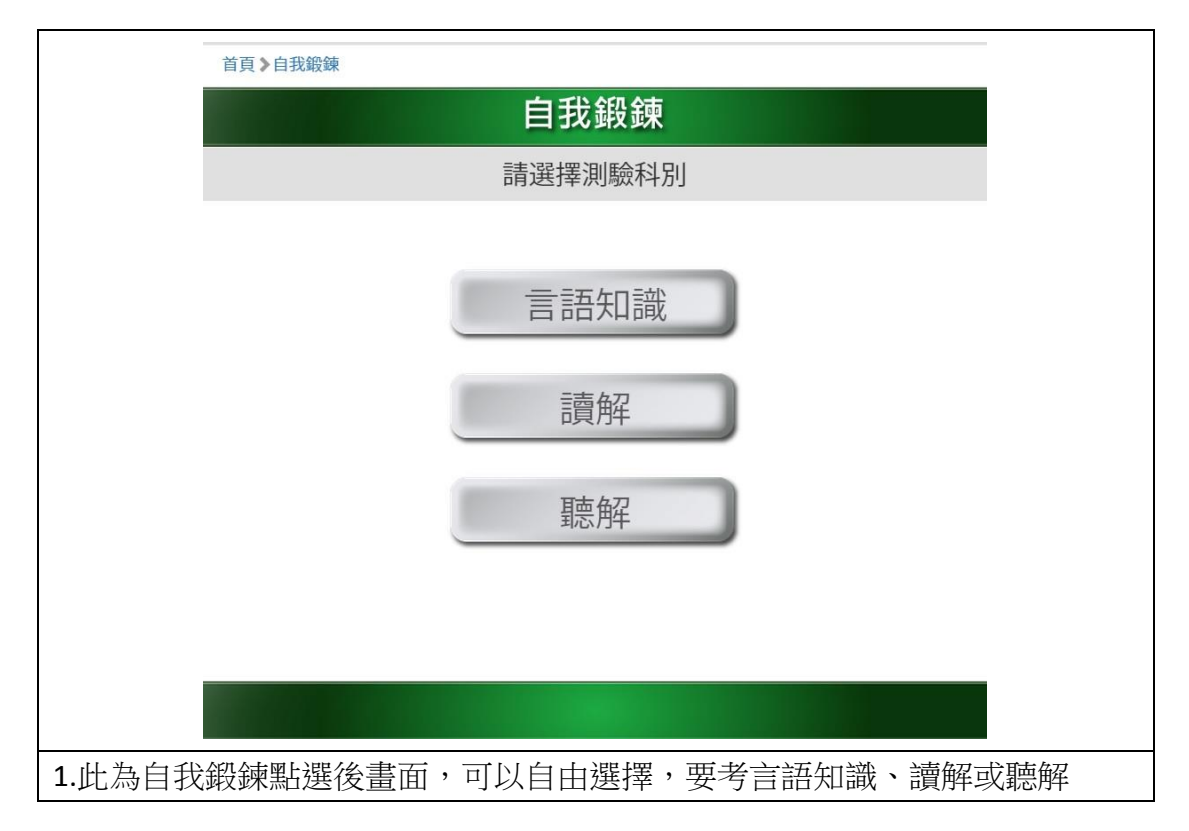

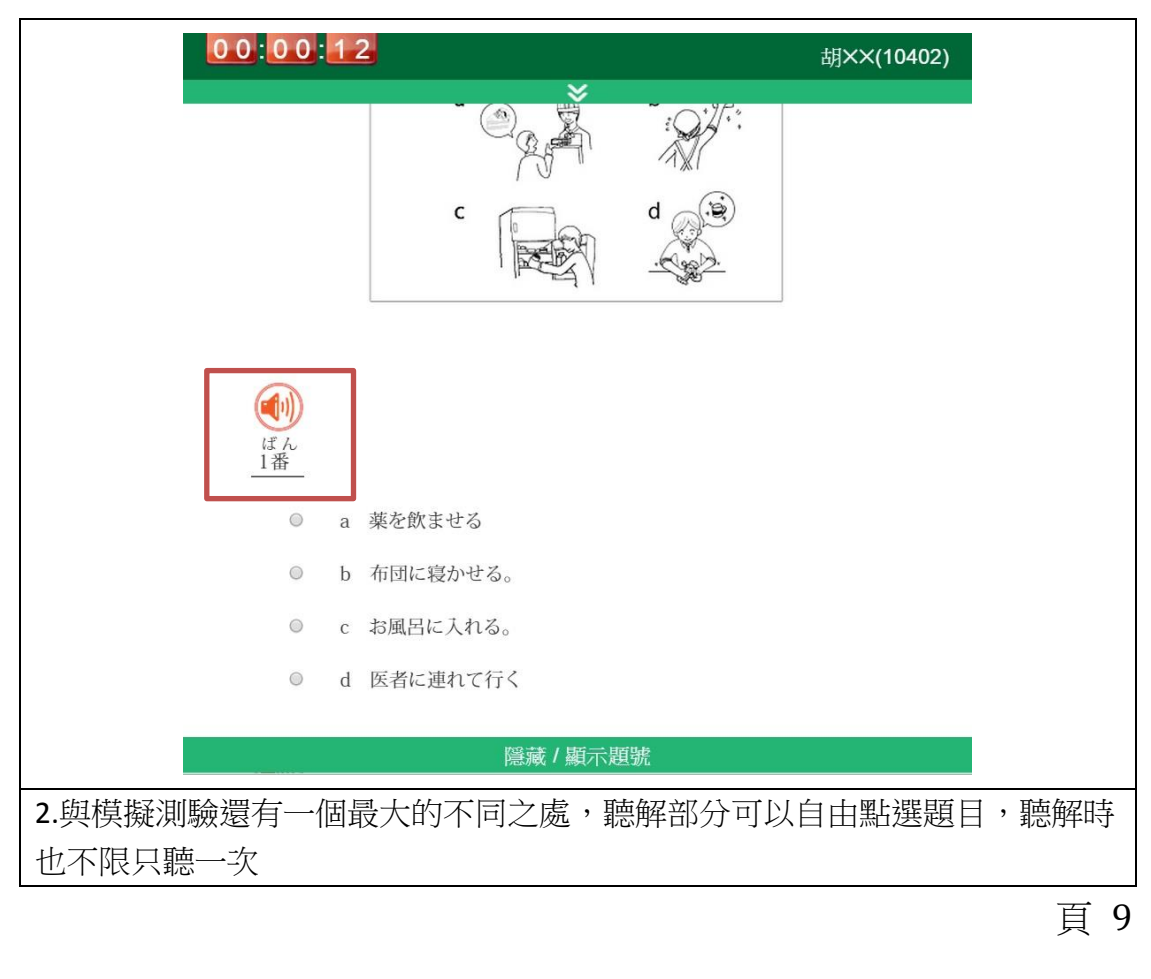

#### 4. 隨機測驗

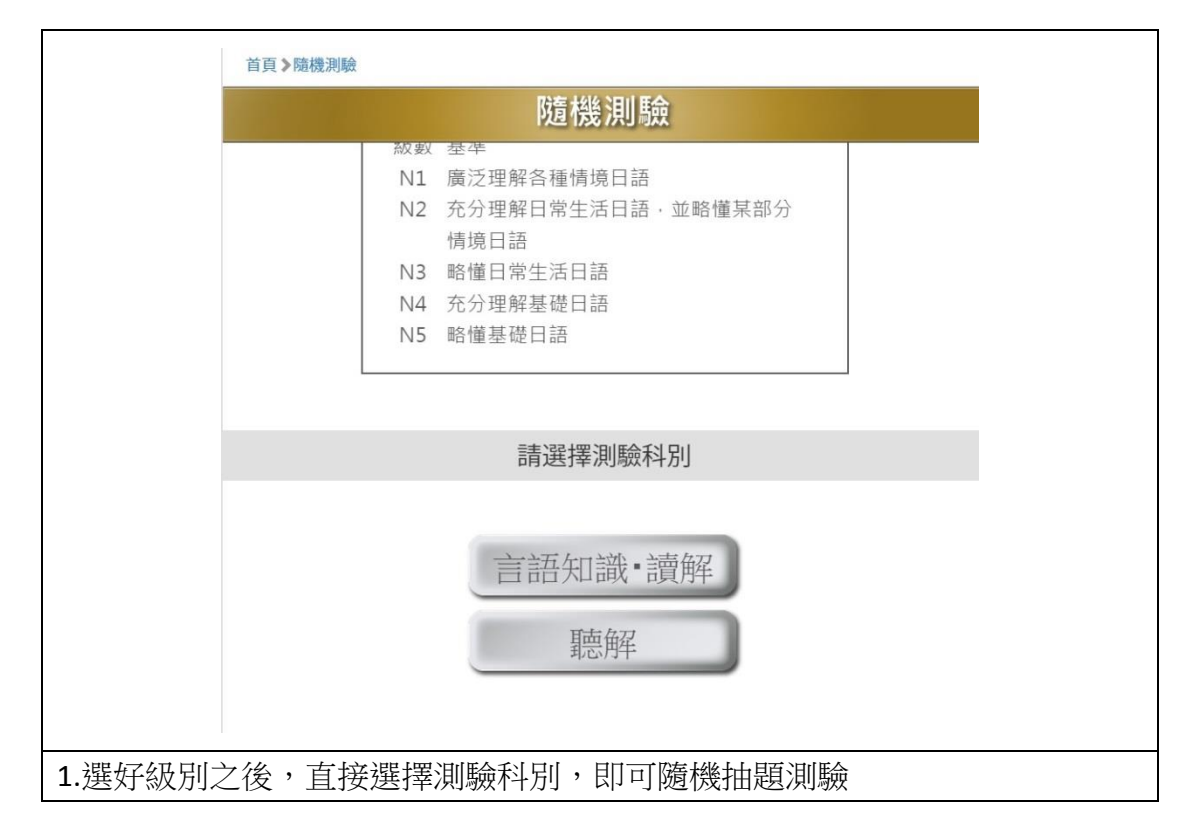

| 問題1 ( )に入れるのに最もよいものを、a・b・c・dから<br>一つ選びなさい。         1 会長に就任して( )を述べた。         a 意志         b 感銘         c 緊張         d 抱負         2 悪化した両国の友好関係を( )するために、首脳会談が開かれた。         a 改良         膨減/顧示題號                                                                 | 00:00:  | <u>15</u><br>⊗                      | 胡××(10402)     |
|----------------------------------------------------------------------------------------------------|---------|-------------------------------------|----------------|
| 1       会長に就任して( )を述べた。         a       意志         b       感銘         c       緊張         d       抱負         2       悪化した両国の友好関係を( )するために、首脳会談が開かれた。         た。       a         改良          第回目 均定日均に可要が落まる。          第回目 均定日均に可要が落まる。          第回日 均定日均に可要が落まる。 | 問題1 (   | )に入れるのに最もよい <sup>。</sup><br>つ選びなさい。 | ものを、a・b・c・dから  |
| <ul> <li>a 意志</li> <li>b 感銘</li> <li>c 緊張</li> <li>d 抱負</li> <li>2 悪化した両国の友好関係を( )するために、首脳会談が開かれた。</li> <li>a 改良</li> <li>院蔵 / 願示題號</li> </ul>                                                                                                    | 1       | 会長に就任して(  )を述べた。                    |                |
| <ul> <li>b 感銘</li> <li>c 緊張</li> <li>d 抱負</li> <li>2 悪化した両国の友好関係を( )するために、首脳会談が開かれた。</li> <li>a 改良</li> <li>院蔵/願示題號     </li> </ul>                                                                                                    | 0       | a 意志                                |                |
| <ul> <li>c 緊張</li> <li>d 抱負</li> <li>2 悪化した両国の友好関係を( )するために、首脳会談が開かれた。</li> <li>a 改良</li> <li>院蔵/顯示題號</li> </ul>                                                                                                    | $\odot$ | b 感銘                                |                |
| <ul> <li>d 抱負</li> <li>2 悪化した両国の友好関係を( )するために、首脳会談が開かれた。</li> <li>a 改良</li> <li>院蔵/顯示題號</li> <li>別1日 均分らら目的な同時が降去後、百日日期な号目 均分取り止め日間の足等、可定</li> </ul>                                                                                                    | 0       | c 緊張                                |                |
| 2       悪化した両国の友好関係を( )するために、首脳会談が開かれた。         0       a 改良 <t< td=""><th>٢</th><td>d 抱負</td><td></td></t<>                                                                                                    | ٢       | d 抱負                                |                |
| ◎ a 改良                                                                                                    | 2       | 悪化した両国の友好関係を( )<br>た。               | するために、首脳会談が開かれ |
|                                                                                                    | O       | a 改良                                |                |
| 测目校的时故同數陈继,昨日數是目校四山如同约果,咕                                                                                                    |         | 隱藏 / 顯示題號                           |                |
| 则定按刑刑放回觐随候,越日觐里定按照此纵劢起直,可                                                                                                    | 則是按所開   | 放回數隨機,題目數量是                         | 按照此級別設置,時間     |

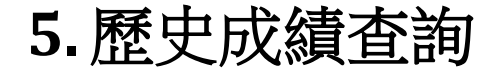

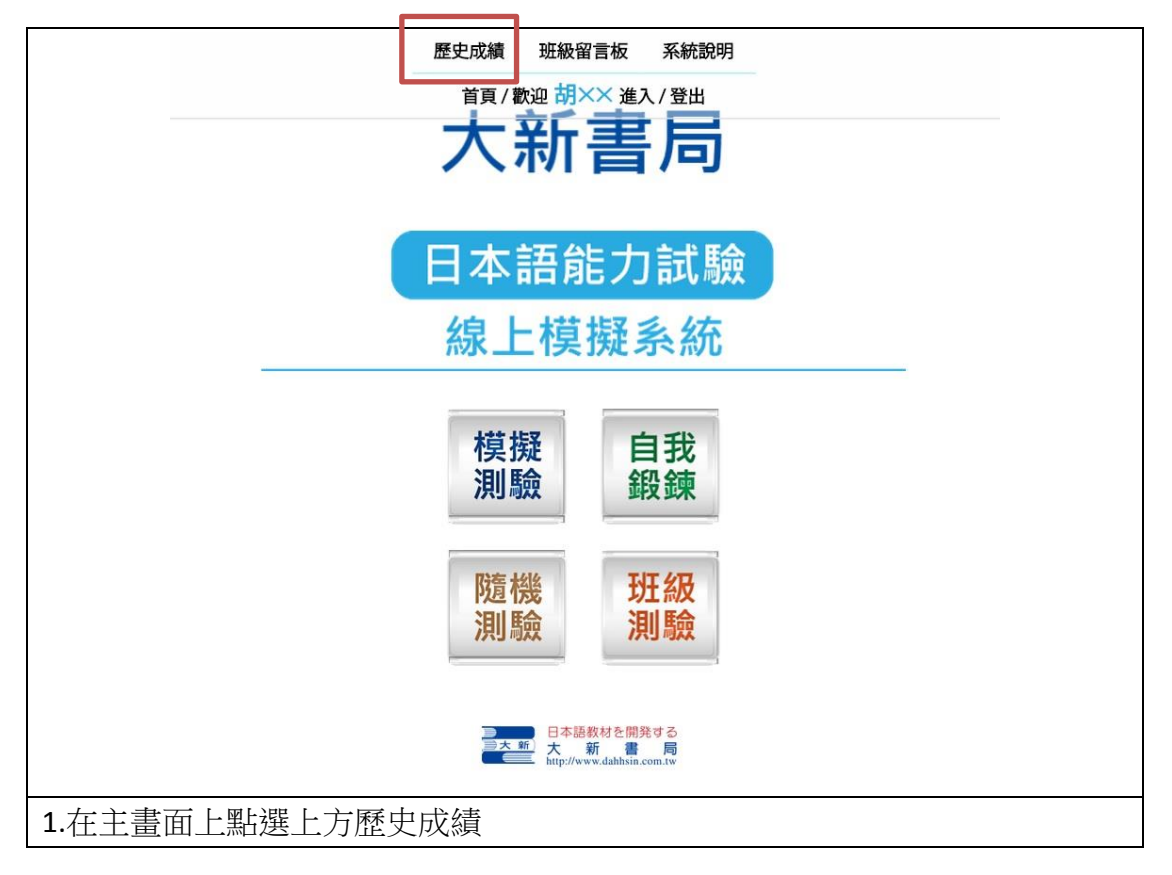

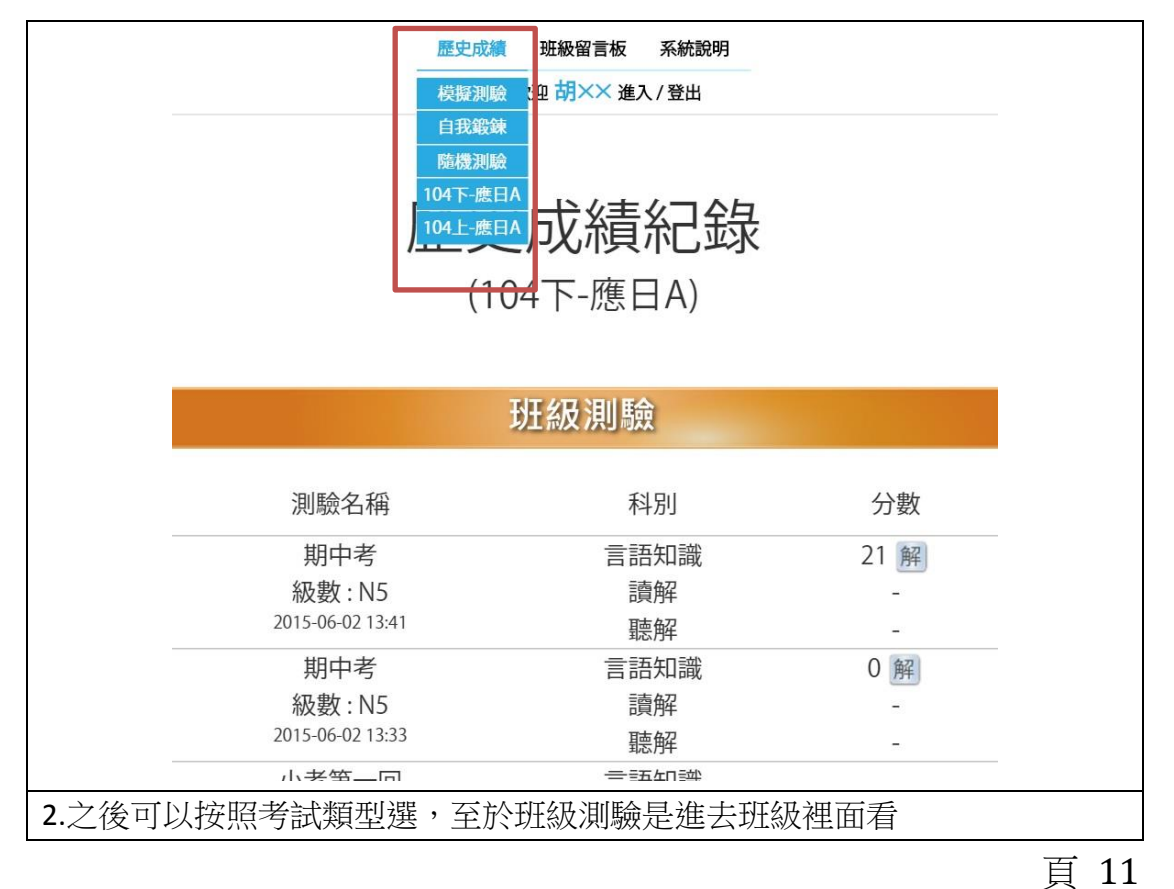

|                 | 歷史成績 现 | E級留言板   | 系統說明 |   |    |
|-----------------|--------|---------|------|---|----|
|                 | 首頁/歡迎  | 胡×× 進2  | 人登出  |   |    |
|                 | 歷史     | <b></b> | 口紀   |   |    |
|                 |        |         |      |   |    |
|                 | (104   | 下-應日    | A)   |   |    |
|                 | 斑      | 級測驗     | Ì    |   |    |
| 測驗名稱            |        | 科       | 別    | 5 | 〕數 |
| TEST-001        |        | 言語      | 知識   | 0 | 解  |
| 級數:N1           |        | 讀       | 解    | 0 | 解  |
| 2015-05-25 13:2 | 2      | 聽       | 解    |   | -  |
| 5566            |        | 言語      | 知識   | 7 | 解  |
| 級數:N2           |        | 讀       | 解    | 0 | 解  |
| 2015-05-22 11:0 | 5      | 聽       | 解    |   | -  |
| time            |        | 言語      | 知識   |   | -  |
| 級數:N1           |        | 讀       | 解    |   | -  |
| 2015-05-20 16:2 | 6      | 聽       | 解    | 0 | 解  |

#### 二、老師

#### 1. 班級管理說明

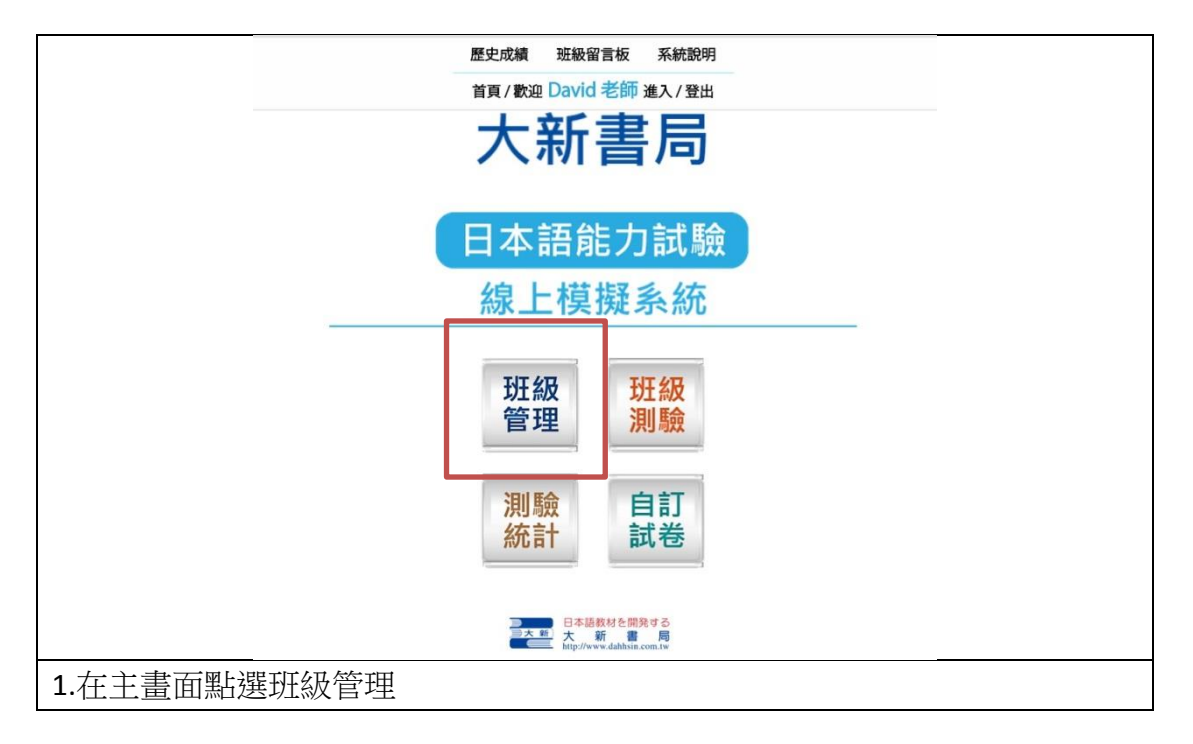

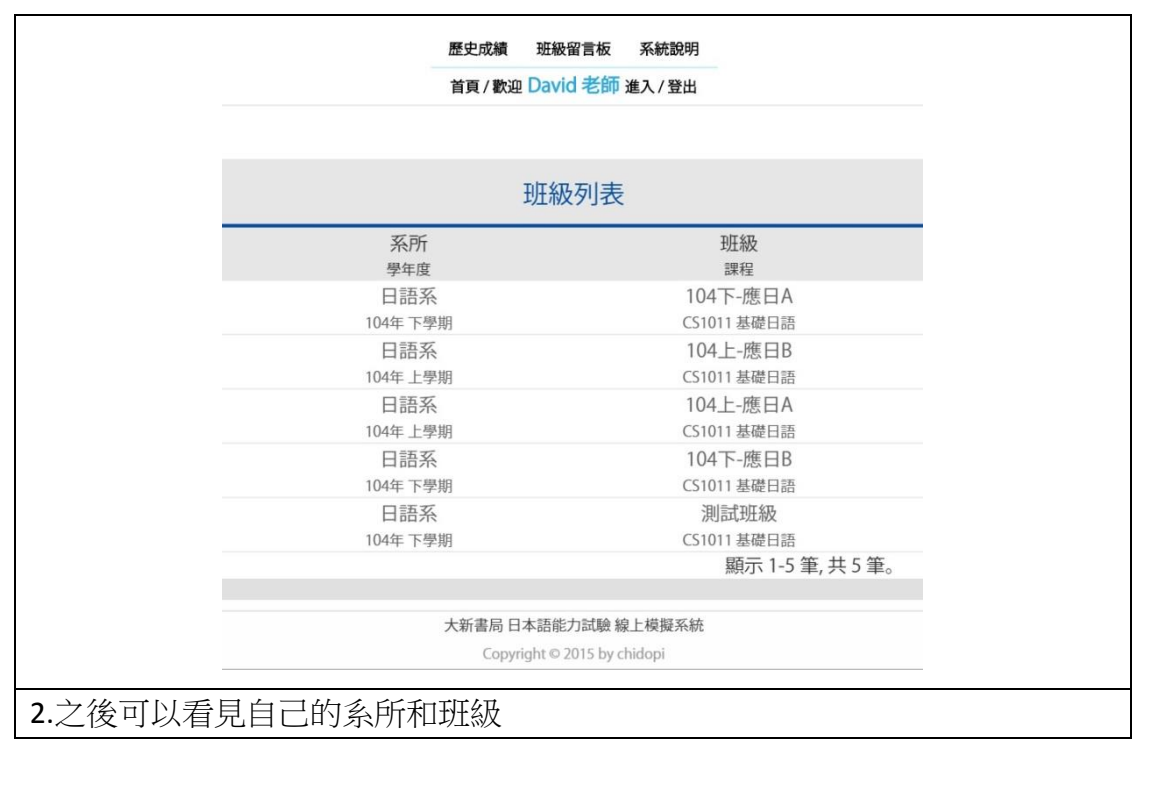

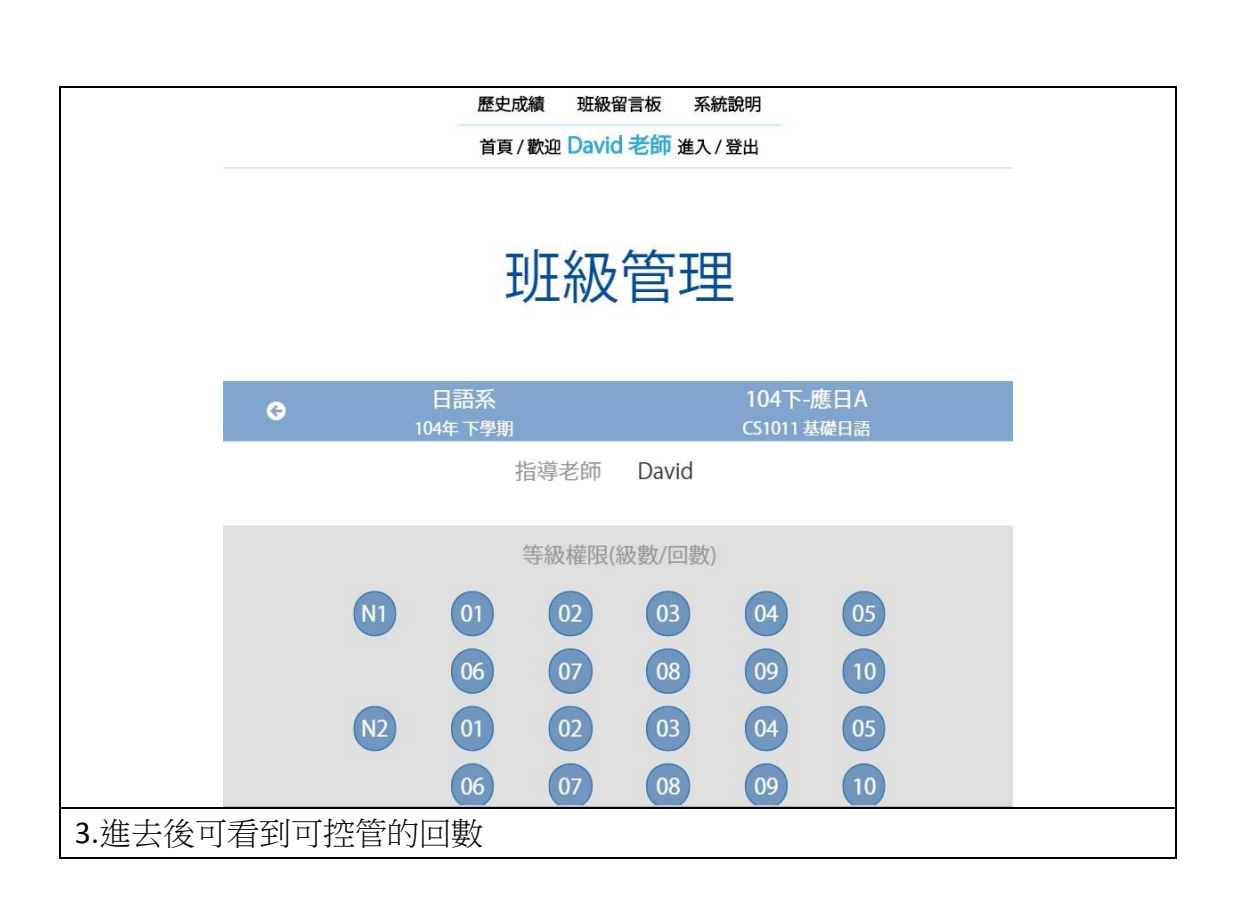

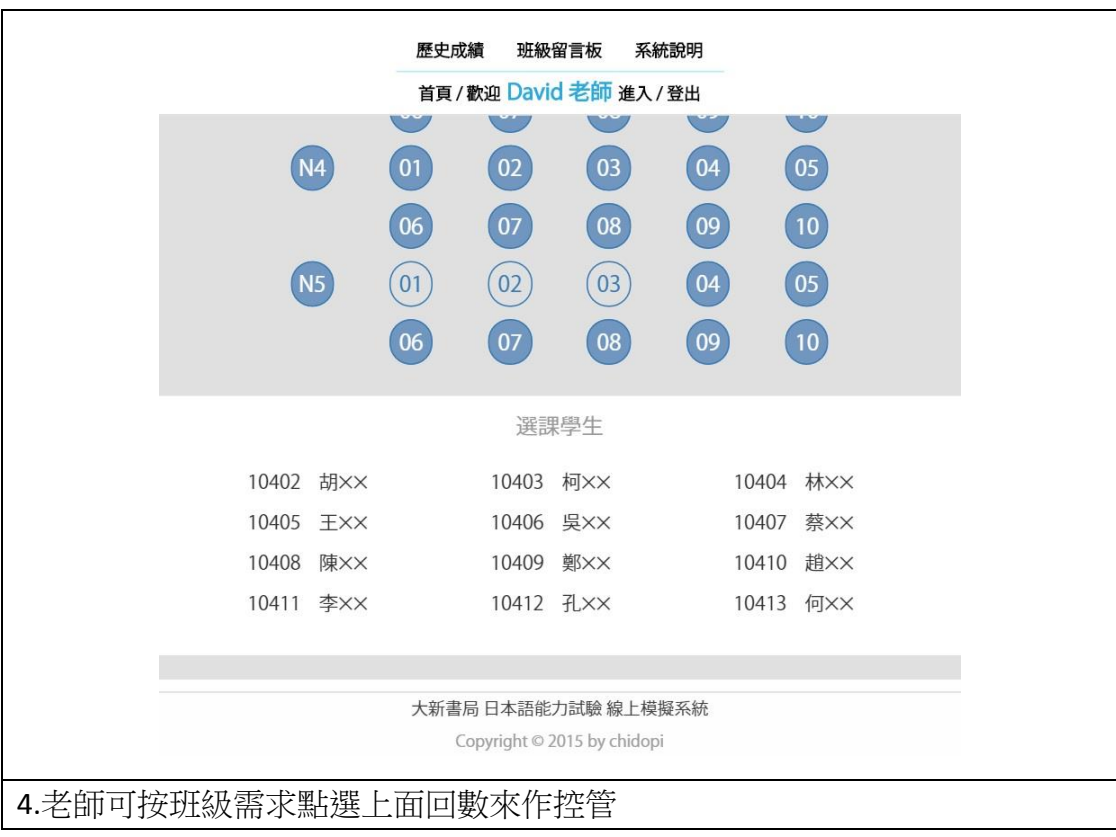

|          |           | 歷史同 | 戈績 班級留     | 習言板 系約 | 充說明                |          |  |
|----------|-----------|-----|------------|--------|--------------------|----------|--|
|          |           | 首頁, | / 歡迎 David | 老師進入   | / 登出               |          |  |
|          | NZ        |     | UZ         | 05     | 04                 | 05       |  |
|          |           | 06  | 07         | 08     | 09                 | 10       |  |
|          | N3        | 01  | 02         | 03     | 04                 | 05       |  |
|          |           | 06  | 07         | 08     | 09                 | 10       |  |
|          | N4        | 01  | 02         | 03     | 04                 | 05       |  |
|          |           | 06  | 07         | 08     | 09                 | 10       |  |
|          | N5        | 01  | 02         | 03     | 04                 | 05       |  |
|          |           | 06  | 07         | 08     | 09                 | 10       |  |
|          |           |     | 選課         | 學生     |                    |          |  |
|          | 10402 胡×× |     | 10403      | 柯××    | 104                | 404 林××  |  |
|          | 10405 王×× |     | 10406      | 吳: 新增格 | #限成功 <sup>10</sup> |          |  |
|          | 10408 陳×× |     | 10409      | 鄭入入    | 10                 | 410 #8xx |  |
| 5.此為打開之畫 | 面         |     |            |        |                    |          |  |

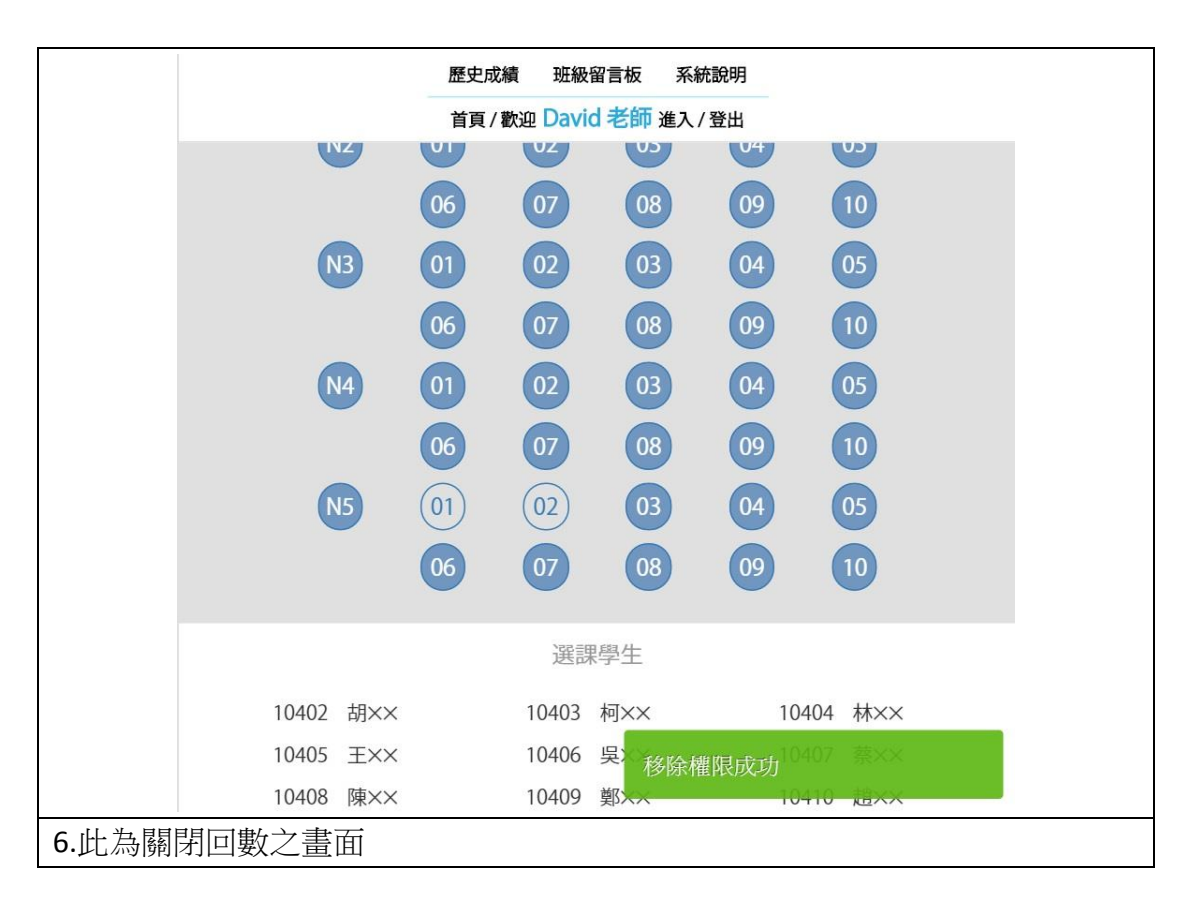

#### 2. 自訂試卷說明

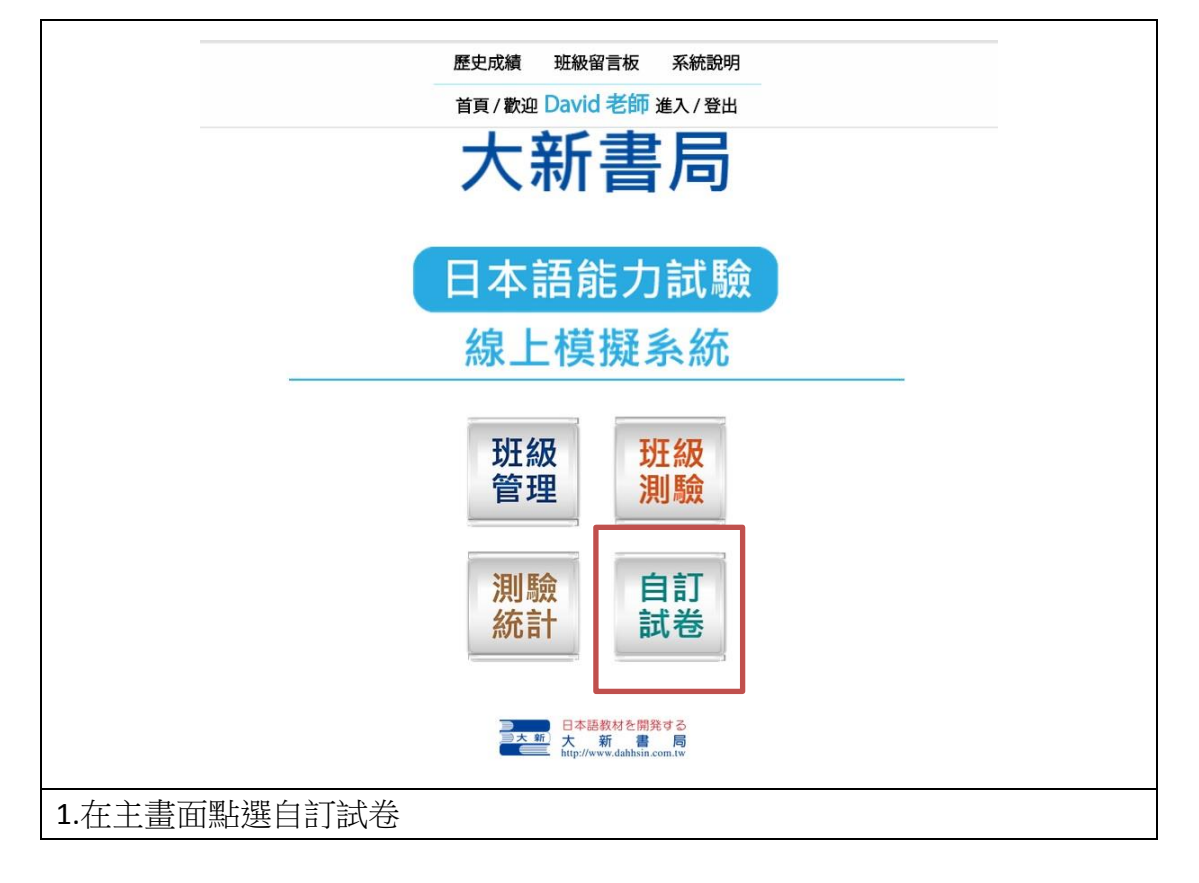

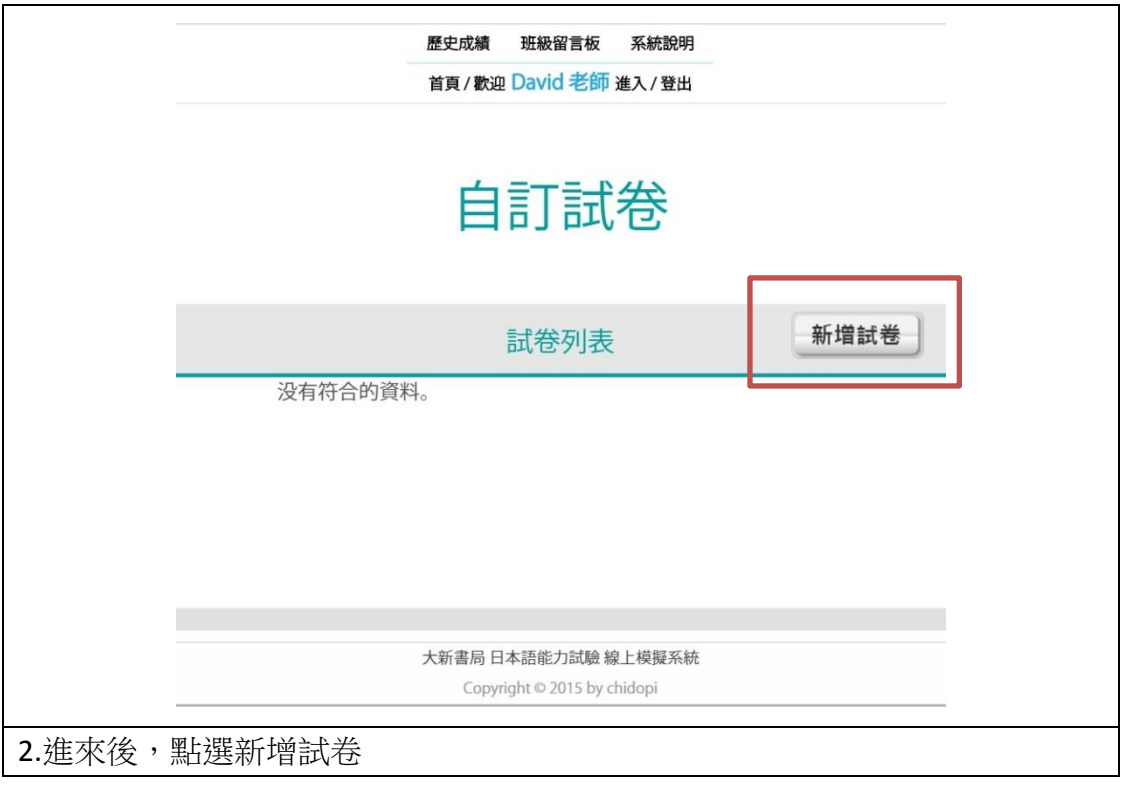

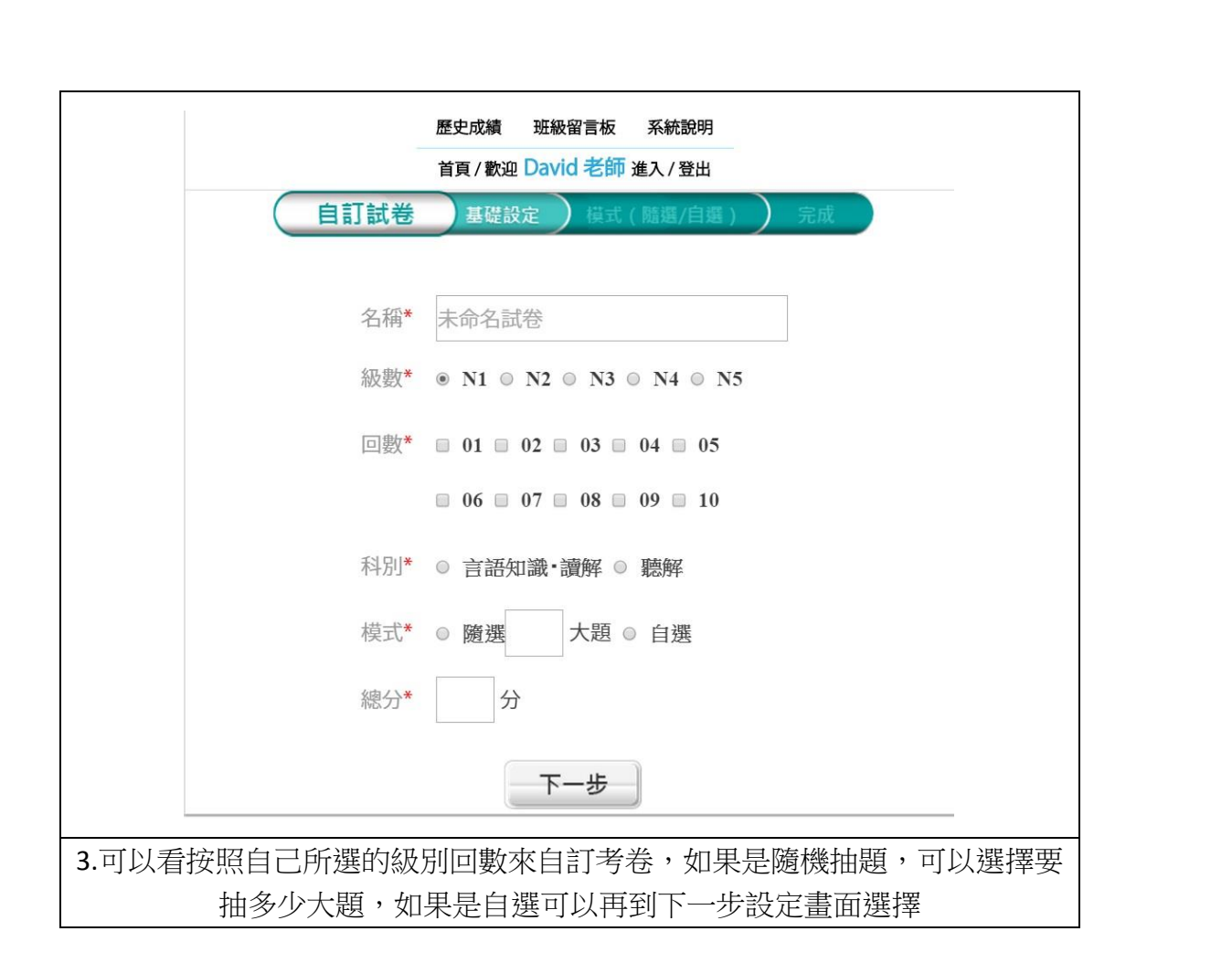

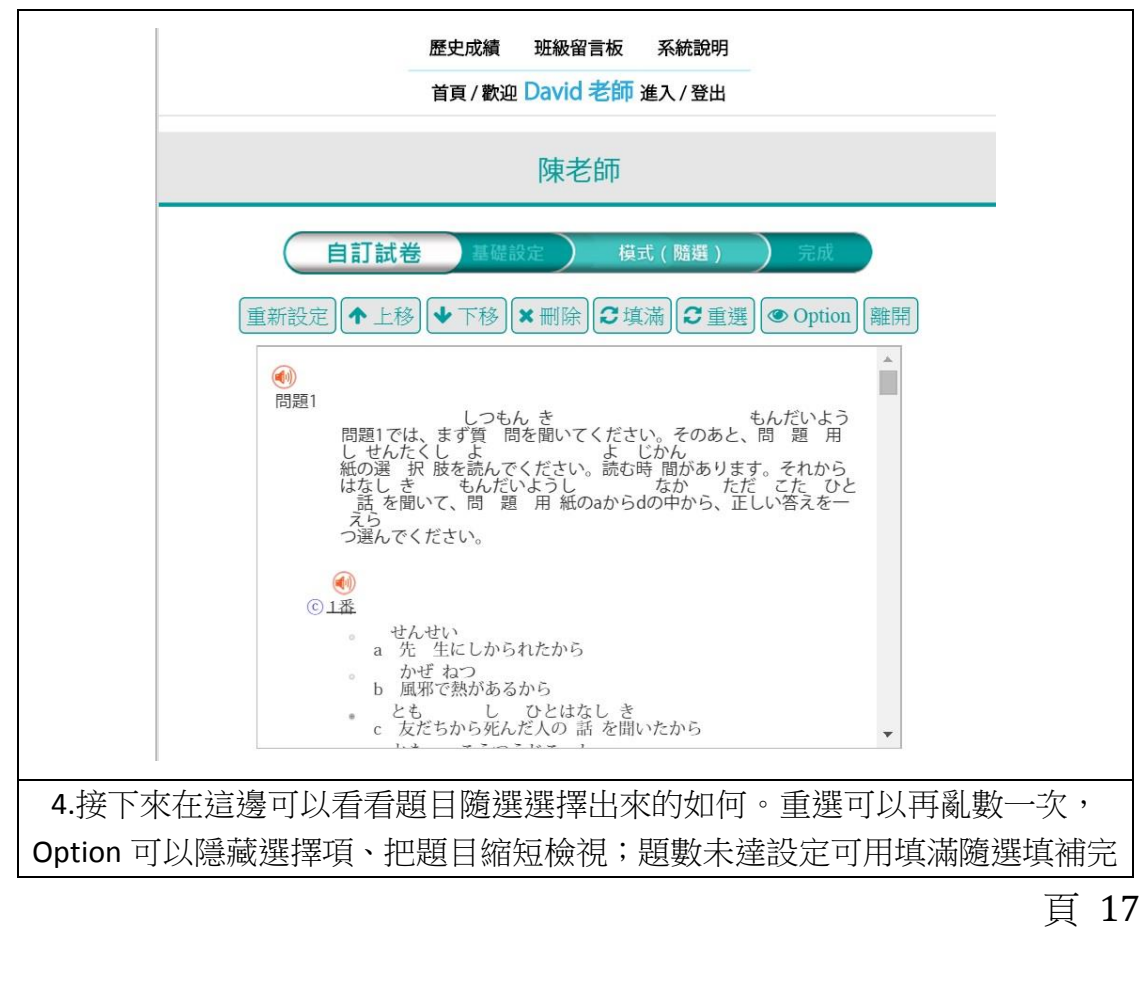

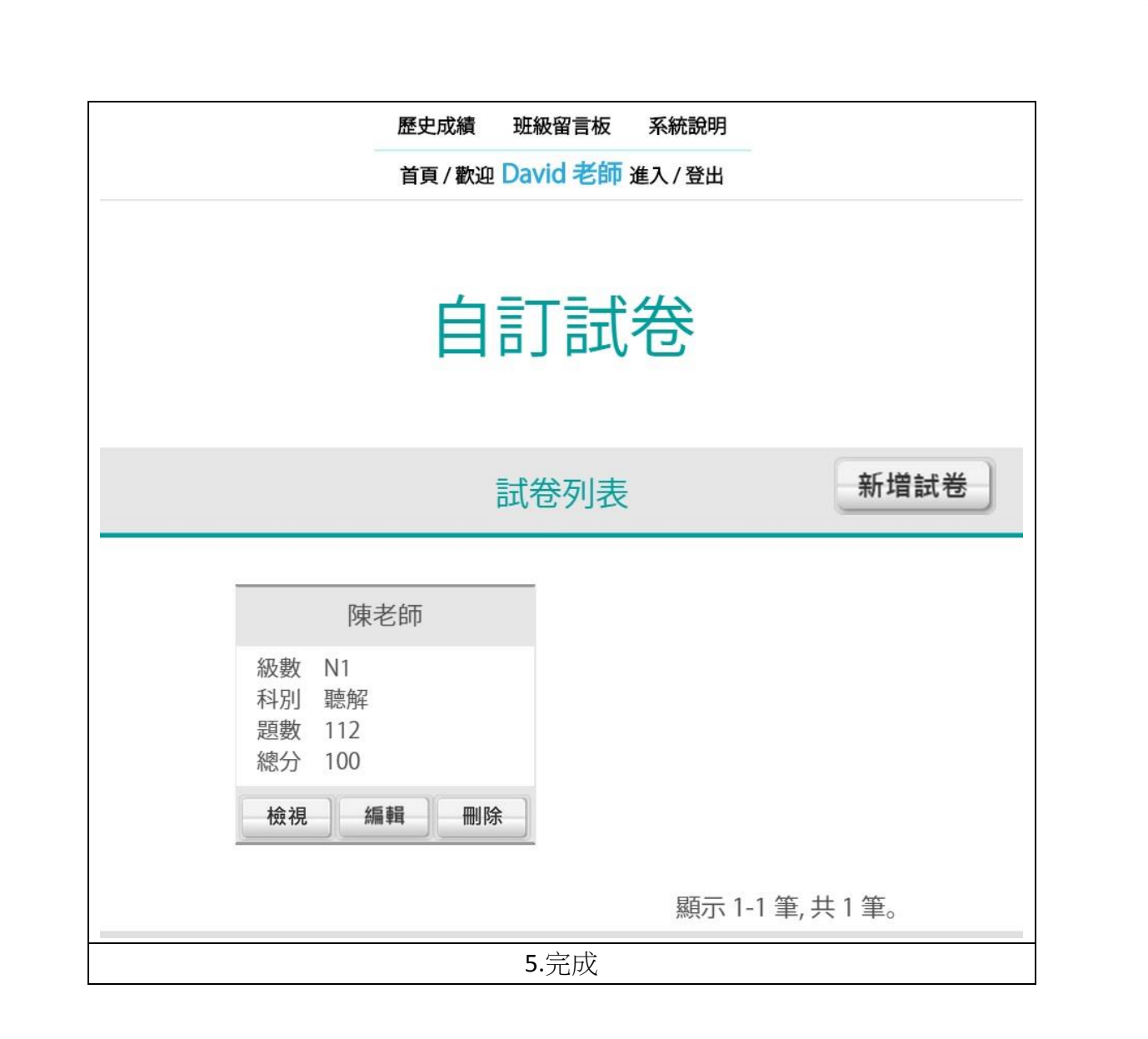

#### 3. 班級測驗說明

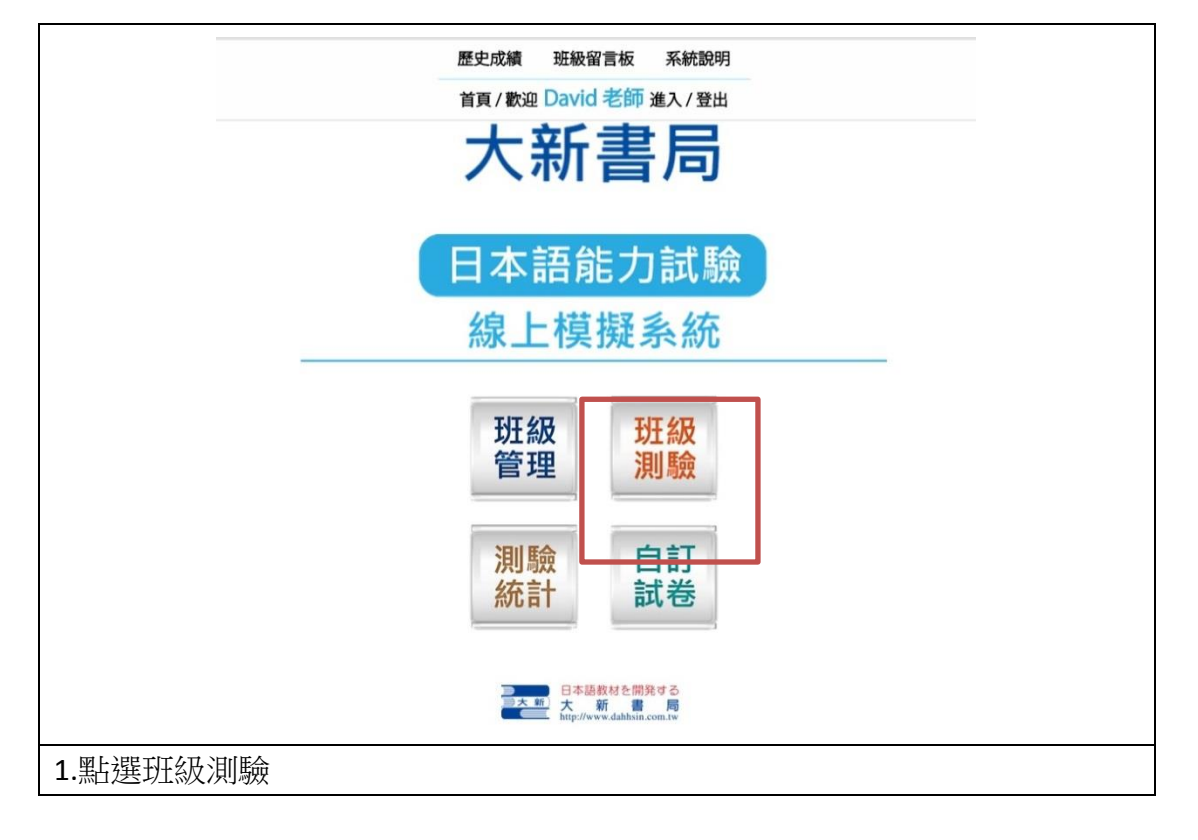

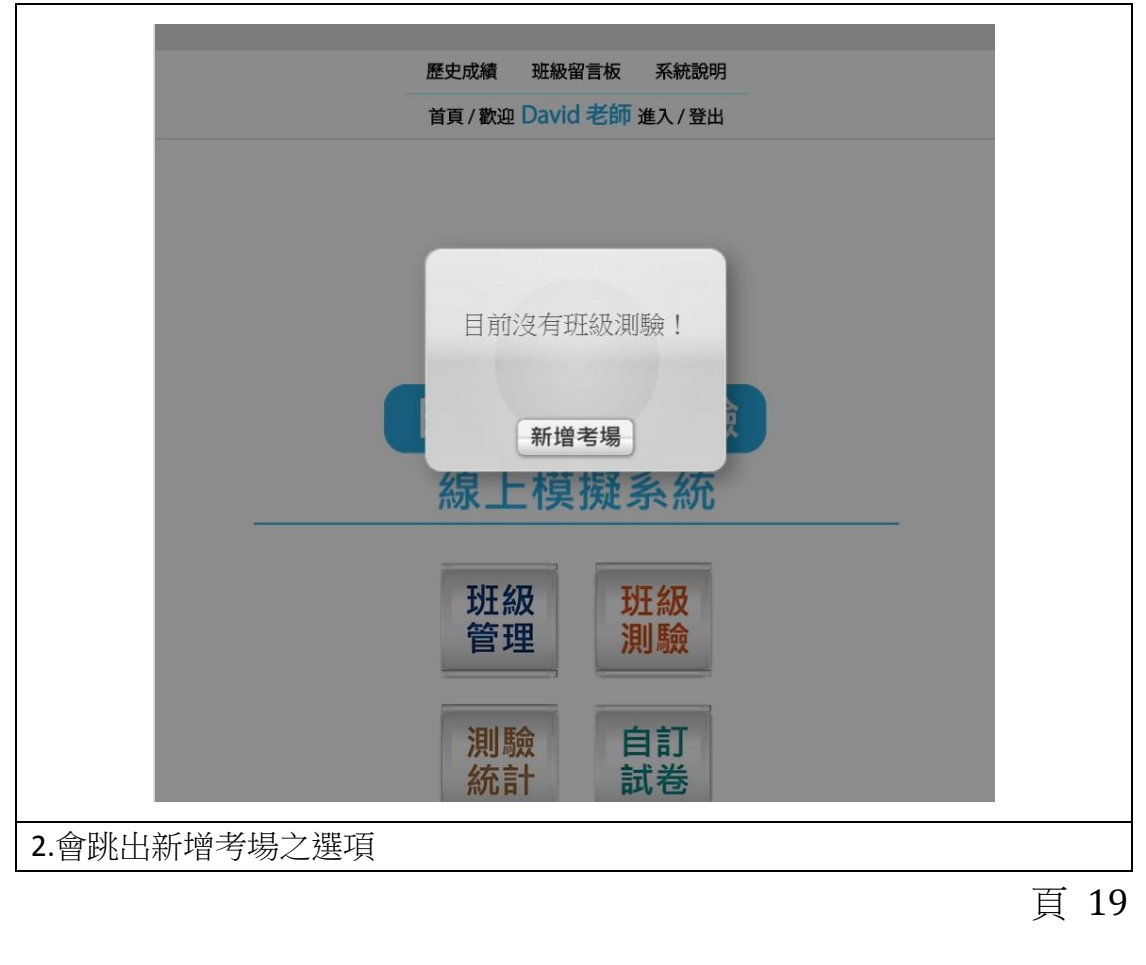

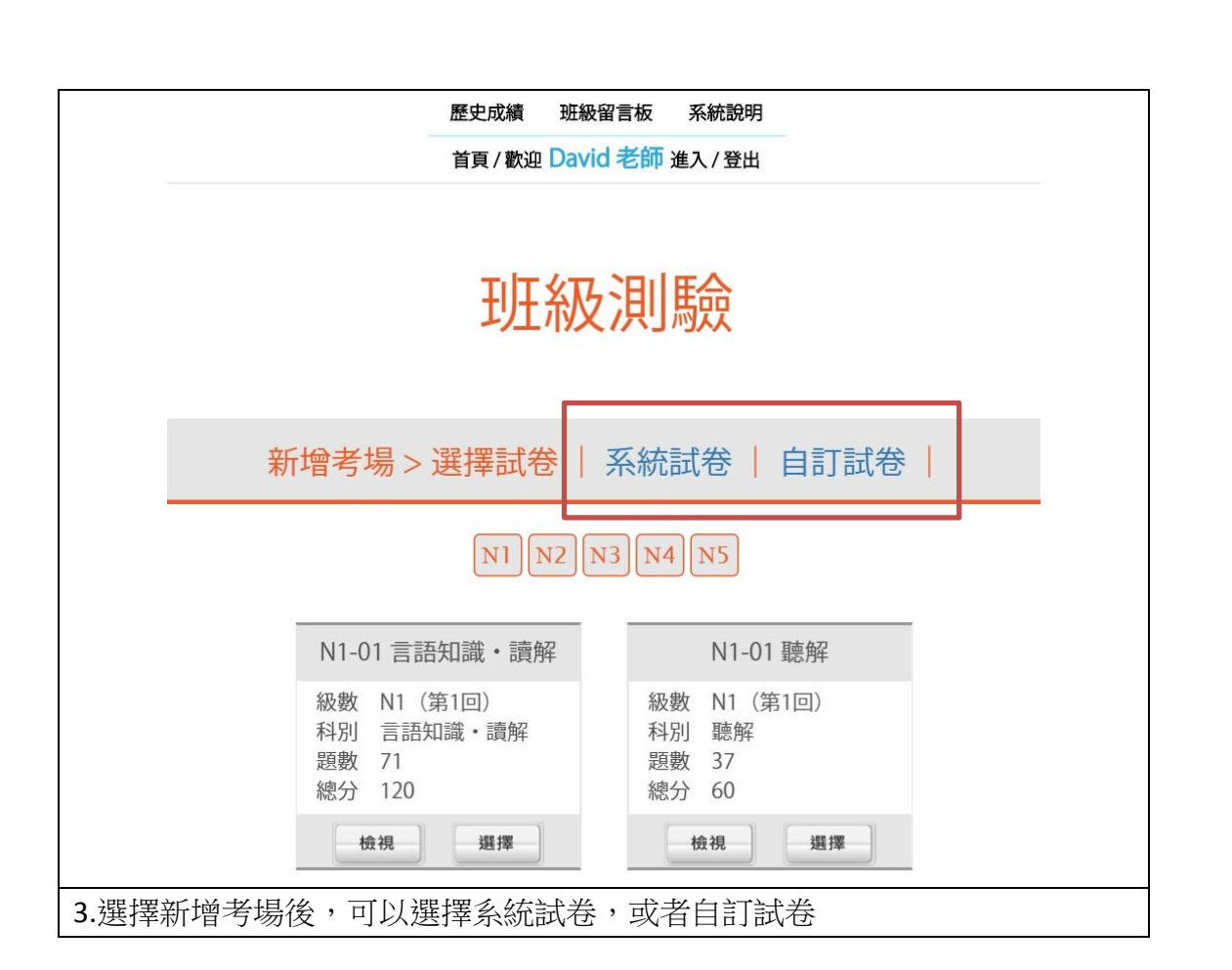

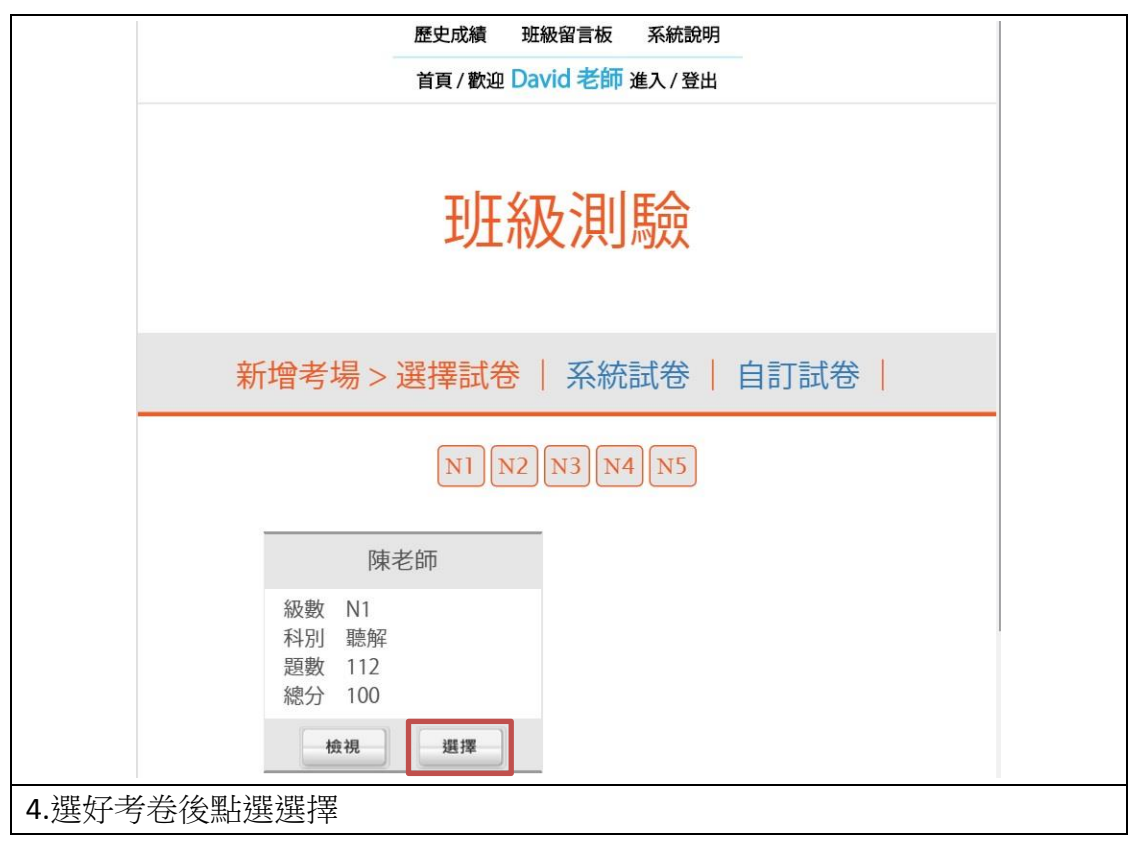

|        | 新增考場 > 條件設定                 |
|--------|-----------------------------|
| 編號     |                             |
|        | 不得超過10個字,若未填,系統自動編號         |
| 試卷     | 系統試卷 - N1 - 01 - 言語知識・讀解    |
|        | 共71題,總分120分                 |
| 班級*    | 104下-應日А ▼                  |
| 時間*    | 預計 2015-07-23 18:02 手動 ▼ 開始 |
|        | 於 學生作答 ▼ 110 ▼ 分鐘後 結束       |
|        | 以學生進入考場時間為準                 |
|        | □考前 15 ▼ 分鐘, 公開考場資訊         |
|        | 未勾選,表示「立即公開考場資訊」            |
|        | ■逾時 5 ▼ 分鐘,不得參加考試           |
|        | 未勾選,表示「開放自由參加,直到考試結束」       |
| 教室*    |                             |
|        | 不得超過10個字                    |
| 名稱*    |                             |
|        | 不得超過10個字                    |
|        | 取消 完成                       |
| 考場資訊設定 | 畫面。編號為考場流水號,可自編或是系統決定。接著是本考 |
| 为学生的现象 | B.。下方为考试的教会位罢闹夕稀。時間约会早处治明。  |

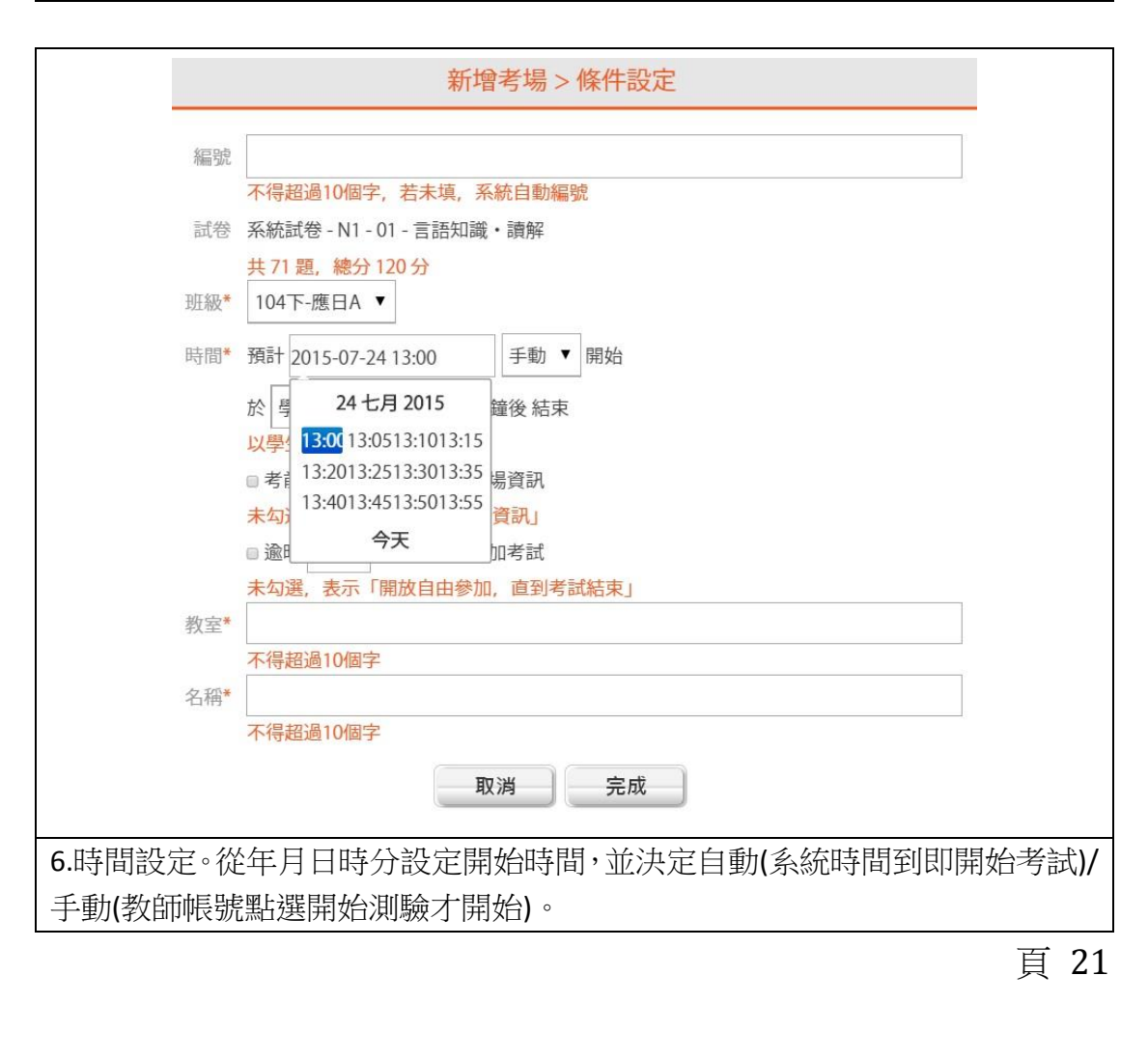

|               | 新增考場 > 條件設定                          |
|---------------|--------------------------------------|
|               | 編號                                   |
|               | 不得超過10個字,若未填,系統自動編號                  |
|               | 武管 糸統試巻 - N1 - 01 - 言語知識・讀解          |
|               | 共 /                                  |
|               | 時間* 預計 2015-07-24 13:00 手動 ▼ 開始      |
|               | 於 學生作答 ▼ 110 ▼ 分鐘後 結束                |
|               | 以 <sup>4</sup> 學生作答                  |
|               | □ 考測驗開始                              |
|               | 未勾選, 表示「立即公開考場資訊」                    |
|               | ■逾時 5 ▼ 分鐘, 不得參加考試                   |
|               | 未勾選,表示「開放自由參加,直到考試結束」                |
|               | 教室*                                  |
|               | 不得超過10個字                             |
|               | 名稱*                                  |
|               | 不得超過10個字                             |
|               | 取消完成                                 |
| .作答時間         | ]設定。"學生作答"為學生帳號點選開始測驗之後才計算時間,學生      |
| 可完整考虑         | 嶄測驗時間,"測驗開始"X 分鐘之後結束則為,假設 5 點整開始考 60 |
| <b>}鐘,</b> 則魚 | 無論學生何時開始作答都是6點整收卷。                   |

|             | 新增考場 > 條件設定                   |
|-------------|-------------------------------|
| 編號          |                               |
|             | 不得超過10個字,若未填,系統自動編號           |
| 試卷          | 系統試卷 - N1 - 01 - 言語知識・讀解      |
| 班級 <b>*</b> | 共 71 題,總分 120 分<br>104下-應日A ▼ |
| 時間*         | 預計 2015-07-23 18:02 手動 ▼ 開始   |
|             |                               |
|             |                               |
|             |                               |
|             | 未如選 表示「立即公開考場資訊」              |
|             | □ 逾時 5 ▼ 分鐘, 不得參加考試           |
|             | 未勾選,表示「開放自由參加,直到考試結束」         |
| 教室*         |                               |
|             | 不得超過10個字                      |
| 名稱*         |                               |
|             | 不得超過10個字                      |
|             | 取消 完成                         |
| 8.可進入考場的問   | 時間範圍設定。考前 X 分鐘公開考場資訊為,在設定時間內學 |
| 生帳號可以進入     | 考場待命。逾時 X 分鐘不得參加考試為,超過時間不得進入考 |
| 場,未勾選的話     | 代表考場開放後何時都可參加。                |
|             | 頁 22                          |

|      | 苦百   | / 勤約10 | avid 老師        | 准入/登山   | H        |
|------|------|--------|----------------|---------|----------|
|      | ЦŖ   |        | and Ship       | 進八/ 豆口  | 4        |
| 班級   | 104下 | ~應日/   | 4              |         |          |
|      | 日語系  | ¥ 104  | 年下學期(          | CS1011  | 基礎日語     |
| 時間   | 2015 | -06-01 | $17:44 \sim 2$ | 015-06- | 01 18:34 |
| 教室   | 電腦   | 教室A    |                |         |          |
| 名稱   | 陳老師  | 师的考试   | 場              |         |          |
| 狀態   | 應到   | 12人,   | 實到0人,          | 提交(     | 入        |
|      |      |        |                |         |          |
| □ 1  | 0402 | 胡××    |                | 10403   | 柯××      |
| □ 1  | 0404 | 林××    |                | 10405   | Ξ××      |
| □ 1  | 0406 | 吳XX    |                | 10407   | 蔡XX      |
| □ 1  | 0408 | 陳××    |                | 10409   | 鄭××      |
| □ 1  | 0410 | 趙××    |                | 10411   | 李XX      |
| □ 1  | 0412 | 孔××    |                | 10413   | 何××      |
|      |      |        |                |         |          |
| 则除孝恒 | ZTE  | ELA    | · 新闻           | に東江田    | 測驗結束     |
| 删陈舌场 | 严.   | 長5万;   | 埋   里利         | 新楚理     | 測驗結果     |

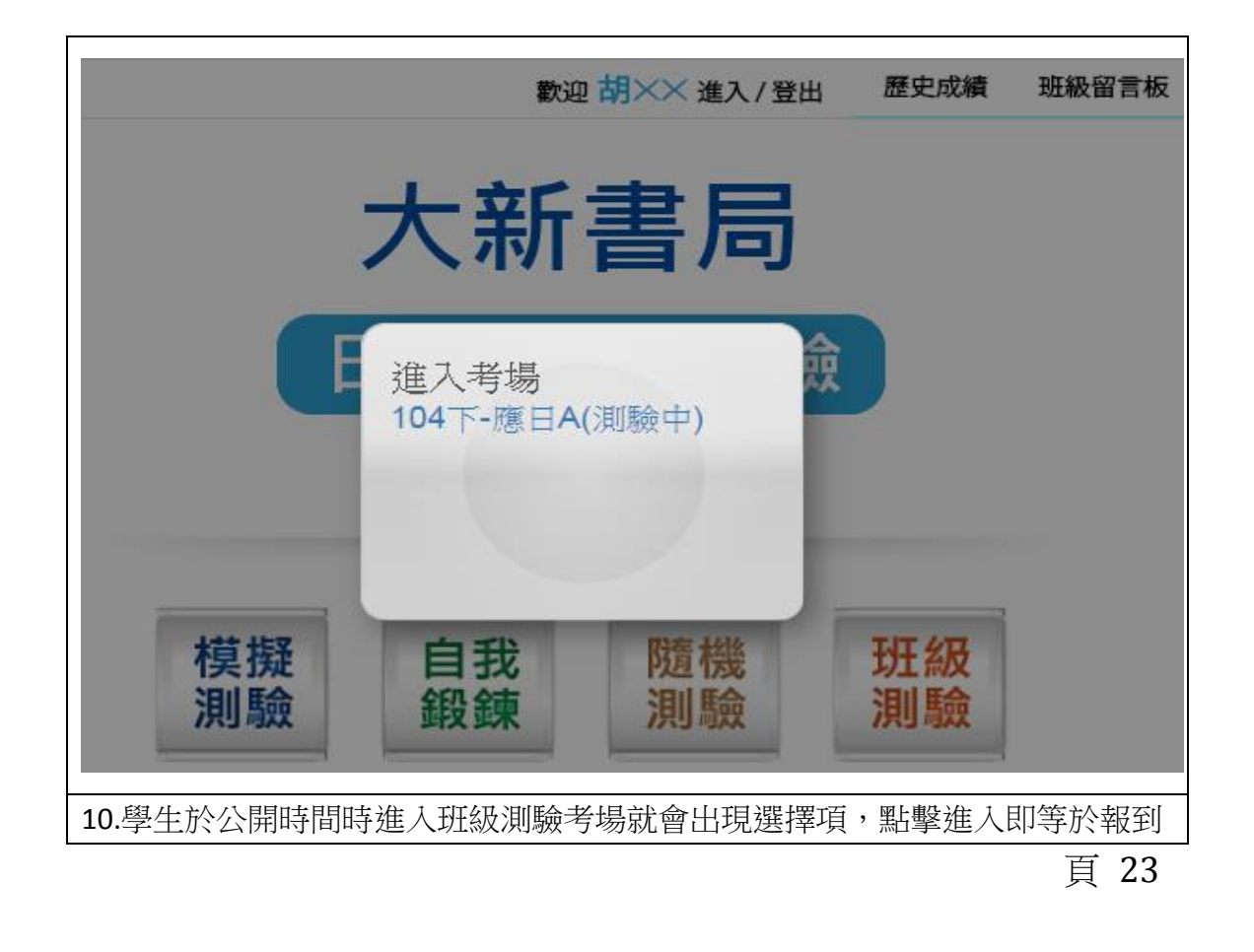

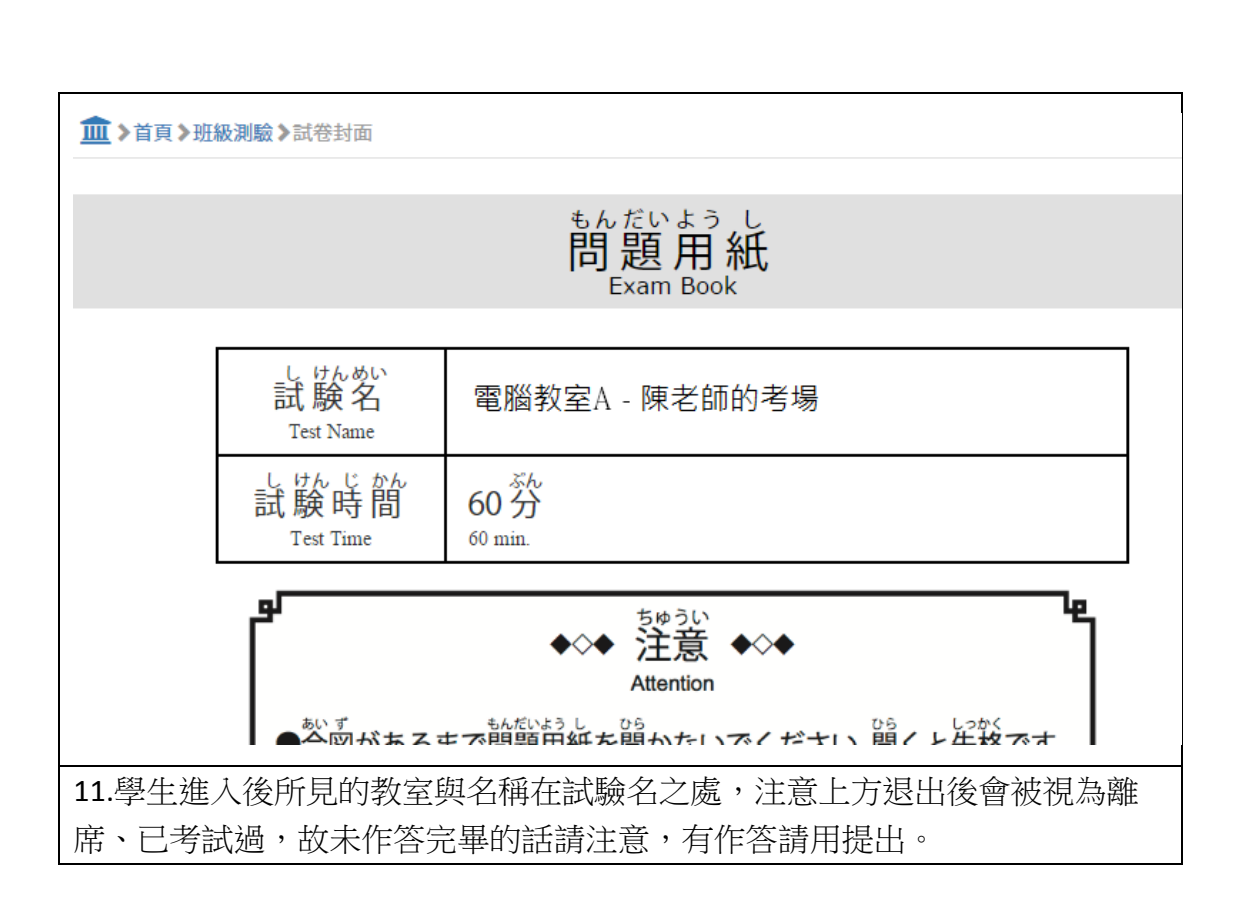

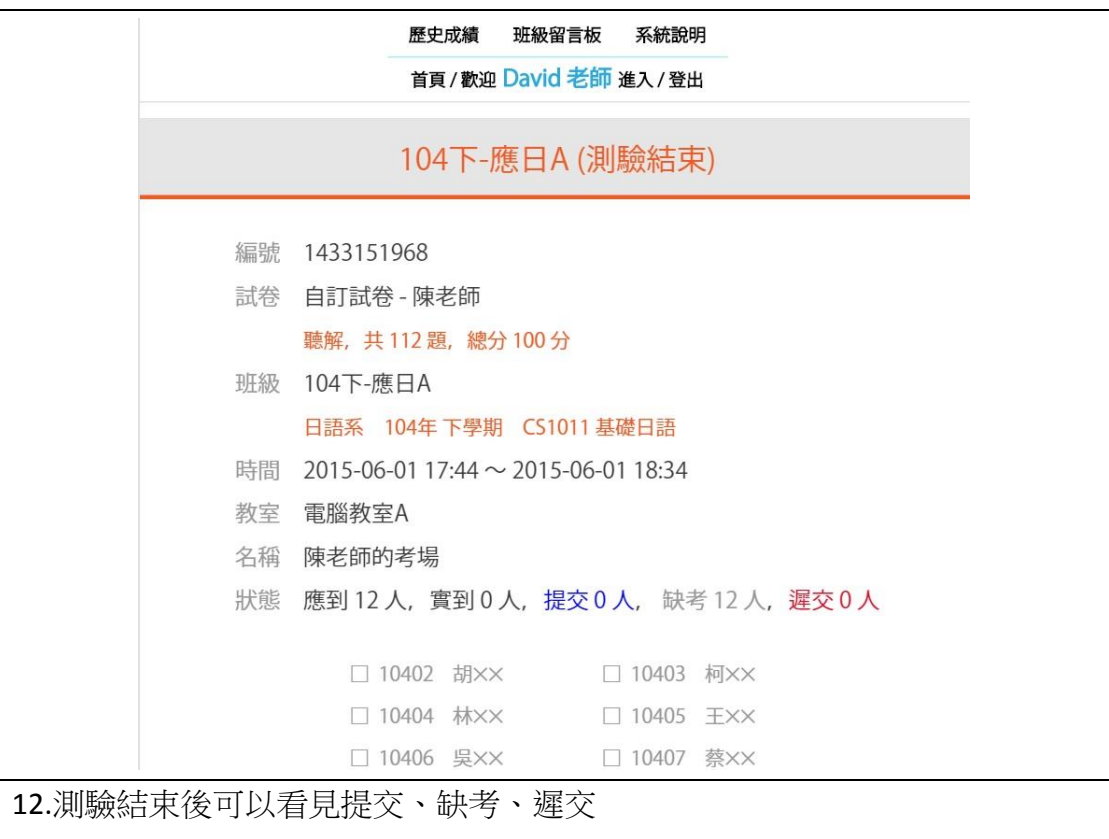

#### 4. 測驗統計說明

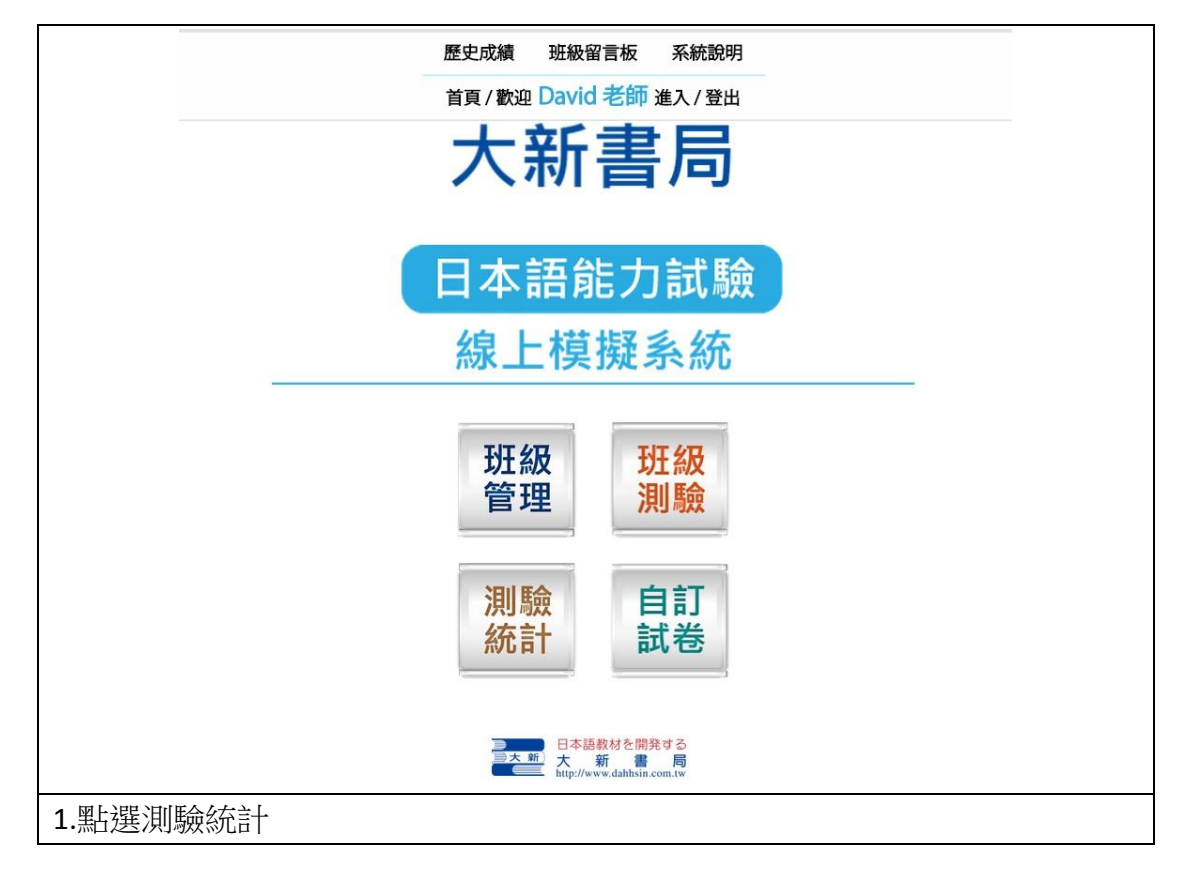

|           | 歷史成績 班     | 級留言板 系統說明         |
|-----------|------------|-------------------|
|           | 首頁/歡迎 Dav  | vid 老師 進入/登出      |
|           |            |                   |
|           | 班組         | 級列表               |
|           | 系所         | 班級                |
|           | 學年度<br>日語系 | 課程<br>104下-應日A    |
|           | 104年下學期    | CS1011 基礎日語       |
|           | 日語系        | 104上-應日B          |
|           | 日語系        | 104上-應日A          |
|           | 104年上學期    | CS1011 基礎日語       |
|           | 日語系        | 104下-應日B          |
|           | 日語系        | 2011 基礎日語<br>測試班級 |
|           | 104年下學期    | CS1011 基礎日語       |
|           |            | 顯示 1-5 筆,共5筆。     |
|           |            |                   |
|           |            |                   |
| 2.進來後選擇班級 |            |                   |

|                  | l                       | 歷史成績  | 班級留言板    | 系統說明  |      |
|------------------|-------------------------|-------|----------|-------|------|
|                  |                         | 首頁/歡迎 | David 老師 | 進入/登出 | -    |
|                  |                         |       |          |       |      |
| G 104年7<br>104年7 | <sup>下學期</sup><br>下-應日A |       |          |       | 匯出檔案 |
| 學生               | MIS                     |       |          |       |      |
| 答對率 分析 )         | 易錯題分析                   | )     |          |       |      |
| 10402<br>胡××     | 22                      |       |          |       |      |
| 10403<br>柯××     | 缺考                      |       |          |       |      |
| 10404<br>林××     | 缺考                      |       |          |       |      |
| 10405<br>王××     | 缺考                      |       |          |       |      |
| 10406<br>吳××     | 缺考                      |       |          |       |      |
| 10407<br>蔡××     | 缺考                      |       |          |       |      |
| 10/08            |                         |       |          |       |      |

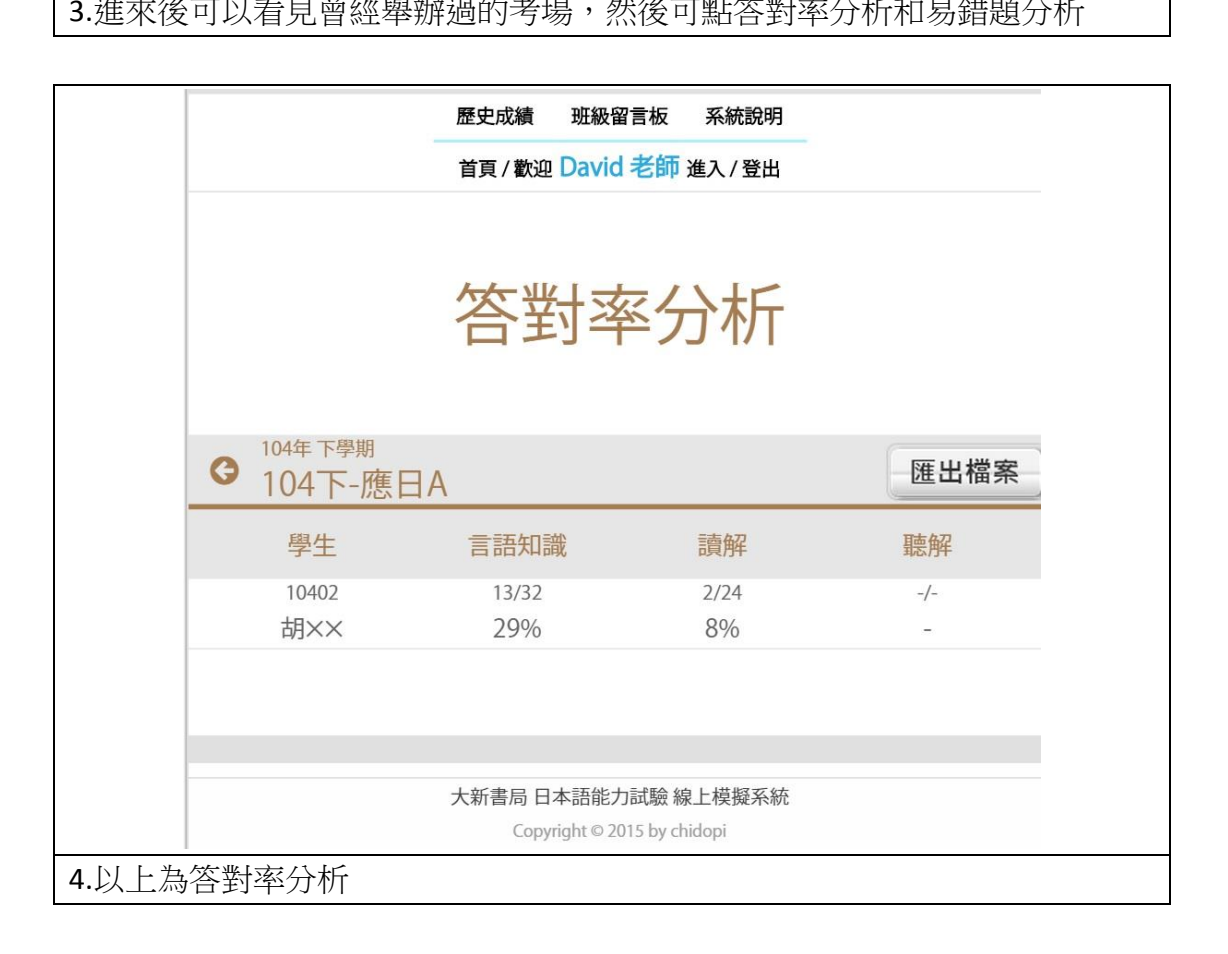

## 三、管理員

## 1. 學校首頁設定

| 大新日本語線上測驗系統      | ≡                         |
|------------------|---------------------------|
| 學校管理             |                           |
| <b>##</b> 學校首頁設定 |                           |
| ₩ 系所資料           |                           |
| <b>##</b> 課程資料   | 十共津日                      |
| <b>翻</b> 會員資料    | 入机音向                      |
| <b>₩</b> 班級資料    | 日本語能力試驗<br>線上模擬系統<br>後台管理 |
| 1.登入後可以表         | 看見本系統首頁                   |

| 大新日本語線上測驗系統    | ≡                                                                                                    |
|----------------|----------------------------------------------------------------------------------------------------|
| 學校管理           | 學校首頁設定                                                                                                    |
| ■ 學校首頁設定       | 名稱 *                                                                                                    |
| ₩ 系所資料         | 東京威力                                                                                                    |
| ■ 課程資料         | 代碼: TEL                                                                                                    |
| ■●員資料          | <b>首頁名稱圖片</b> (建議圖片尺寸為 450 × 90 px)                                                                                 |
| <b>##</b> 班級資料 | 選擇檔案 未選擇任何檔案<br>TOKYO ELECTRON TAIWAN                                                                               |
| 2 戰躍學校首百設定     | <ul> <li> 首頁Logo圖片 (建議圖片尺寸為 200 × 60 px) </li> <li> 運擇檔案 未選擇任何檔案 </li> <li> (法) 有日 可以修改 首百 圖 片、1060 圖 片 </li> </ul> |
| 2.             | 俊,可以有兄可以修改自貝圖戶、LOGO 圖戶                                                                                              |
|                |                                                                                                    |

|               | 首頁背景圖片                                                                                             |
|---------------|----------------------------------------------------------------------------------------------------|
|               | 選擇檔案」未選擇任何檔案                                                                                       |
|               |                                                                                                    |
|               | 有效期限: 2015-05-28 - 2015-07-31                                                                      |
|               | IP / CIDR:                                                                                         |
|               | 會員數: 3/10                                                                                          |
|               | 權限:<br>N1 : 01, 02, 03<br>N2 : 01, 02, 03<br>N3 : 01, 02, 03<br>N4 : 01, 02, 03<br>N5 : 01, 02, 03 |
|               | 儲存                                                                                                 |
| 3.往下瀏覽還可以看見背景 | ·<br>圖片,以及一些當初購買權限還有使用期限                                                                           |

## 2. 系所資料說明

| 大新日本語線上測驗系統   | ≡ 🔮 tel01[tel01] |
|---------------|------------------|
| 學校管理          |                  |
| ■ 學校首頁設定      |                  |
| ₩ 系所資料        |                  |
| ₩ 課程資料        | 十式争户             |
| ■ 會員資料        | 入新書向             |
| <b>Ⅲ</b> 班級資料 | 日本語能力試驗          |
|               | 線上模擬系統           |
|               | 後台管理             |
|               |                  |
|               |                  |
|               |                  |
|               |                  |
|               |                  |
| 1.點選系所資料      | 4<br>4           |

| 大新日本語線上測驗系統    | =                |          |       |    | 🗶 tel01[tel01]      |
|----------------|------------------|----------|-------|----|---------------------|
| 學校管理           | 系所資料             |          |       |    | <b>20</b> 首頁 > 系所資料 |
| ₩ 學校首頁設定       | <b>久</b> 孫*      |          |       |    |                     |
| ■ 系所資料         |                  |          |       |    |                     |
| <b>##</b> 課程資料 | 描述               |          |       |    |                     |
| <b>##</b> 會員資料 |                  |          |       |    |                     |
| <b>₩</b> 班級資料  | 狀態<br>● 啟用 ◎ 禁用  |          |       |    |                     |
|                |                  | 取消儲存     |       |    |                     |
|                | 名稱               |          | 描述    | 狀態 |                     |
|                | ★ 人力資源部          |          |       | 啟用 |                     |
|                | 顯示 1-1 筆, 共 1 筆。 |          |       |    |                     |
|                |                  |          |       |    |                     |
|                |                  |          |       |    |                     |
| 2.可以按學校        | 老師需求,建立美         | 系所的資料,建完 | 後按儲存即 | ान |                     |

3.課程資料說明

| 大新日本語線上測驗系統     | ≡ (€ tel01[tel01] |
|-----------------|-------------------|
| 學校管理            |                   |
| ₩ 學校首頁設定        |                   |
| ■ 系所資料          |                   |
| ■ 課程資料          | 十式争日              |
| ■ 會員資料          | 入机音向              |
| <b>===</b> 班級資料 | 日本語能力試驗           |
|                 | 線上模擬系統            |
|                 | 後台管理              |
|                 |                   |
|                 |                   |
|                 |                   |
|                 |                   |
|                 |                   |
| 1.點選課程資料        |                   |

| 學校管理           | 課程資料             |       | <b>我</b> 首月 | [ > 課程資料 |
|----------------|------------------|-------|-------------|----------|
| ₩ 學校首頁設定       | 系所*              |       |             |          |
| ■ 系所資料         | 請選擇系所            | •     |             |          |
| <b>##</b> 課程資料 | 編號 *             |       |             |          |
| ₩ 會員資料         |                  |       |             |          |
| ₩ 班級資料         | 名稱*              |       |             |          |
|                |                  |       |             |          |
|                | 描述               |       |             |          |
|                |                  |       |             |          |
|                | 狀態<br>◎ 啟用 ○ 禁用  |       |             |          |
|                | 取消               | 儲存    |             |          |
|                | 名稱               | 描述    | 狀態          |          |
|                | ¥ HR - 面試用       |       | 啟用          |          |
|                | 顯示 1-1 筆, 共 1 筆。 |       |             |          |
| 2.先選擇系所,       | 接著可按老師需求建立課程,    | 附屬在系所 | 之下,完成後按儲    | 存即       |
| 可              |                  |       |             |          |

## 4. 會員資料說明

| 大新日本語線上測驗系統     | ≡ 🔮 tel01[tel01] |
|-----------------|------------------|
| 學校管理            |                  |
| ₩ 學校首頁設定        |                  |
| ■ 系所資料          |                  |
| ₩ 課程資料          | 十式争户             |
| <b>##</b> 會員資料  | 入新昔向             |
| <b>===</b> 班級資料 | 日本語能力試驗          |
|                 | 線上模擬系統           |
|                 | 後台管理             |
|                 |                  |
|                 |                  |
|                 |                  |
|                 |                  |
|                 |                  |
| 1.點選會員資料        |                  |

| 大新日本語線上測驗系統     | ≡ (€ tel01[tel01] |                  |     |       |        |    |      |
|-----------------|-------------------|------------------|-----|-------|--------|----|------|
| 學校管理            | 會員資料              | 會員資料 & ig > 含d资料 |     |       |        |    |      |
| ## 學校首頁設定       | L Arcia L Mat     |                  |     |       |        |    |      |
| ₩ 系所資料          | <b>十</b> 新增 批次    | 新 <b>增</b> 進階援尋  |     |       |        |    |      |
| <b>###</b> 課程資料 | 帳號                | 姓名               | 角色  | 系所    | E-mail | 狀態 |      |
| <b>翻</b> 會員資料   | 🗙 tel01           | 管理員              | 管理員 | 人力資源部 |        | 凍結 | 重置密碼 |
| <b>===</b> 班級資料 | 🗙 tel02           | 人資               | 教師  | 人力資源部 |        | 凍結 | 重置密碼 |
|                 | 🗙 tel03           | 測試人員             | 學生  | 人力資源部 |        | 凍結 | 重置密碼 |
|                 | 顯示 1-3 筆,共 3      | 筆。               |     |       |        |    |      |
|                 |                   |                  |     |       |        |    |      |
|                 |                   |                  |     |       |        |    |      |
|                 |                   |                  |     |       |        |    |      |
|                 |                   |                  |     |       |        |    |      |
|                 |                   |                  |     |       |        |    |      |
|                 |                   |                  |     |       |        |    |      |
| 2.選擇新增,同        | 可以增加值             | 吏用人數             |     |       |        |    |      |

| 大新日本語線上測驗系統      |              | 1 tel01[tel01]  |
|------------------|--------------|-----------------|
| 学校管理             | 新增會員 🛛 🔹     | 頁 > 會員資料 > 新培會員 |
| <b>##</b> 學校首頁設定 | <b>返設 +</b>  |                 |
| ₩ 系所資料           | 75,29        |                 |
| ■ 課程資料           | 姓名 *         |                 |
| ₩ 會員資料           |              |                 |
| <b>謎</b> 班級資料    | 角色           |                 |
|                  | 管理員 *        |                 |
|                  | 教師           |                 |
|                  | 學生<br>Fmail  |                 |
|                  |              |                 |
|                  | 狀態 ◎ 正常 ◎ 凍結 |                 |
|                  | 新聞           |                 |
|                  |              |                 |

| 大新日本語線上測驗系統      | ≡ (i) tel01[tel01] |                  |     |       |        |    |      |  |
|------------------|--------------------|------------------|-----|-------|--------|----|------|--|
| 學校管理             | 會員資料               | 會員資料 ● 首页 > 會員商料 |     |       |        |    |      |  |
| <b>##</b> 學校首頁設定 |                    |                  |     |       |        |    |      |  |
| ■ 系所資料           | +新增 批次             | 新增進階搜尋           |     |       |        |    |      |  |
| ■ 課程資料           | 帳號                 | 姓名               | 角色  | 系所    | E-mail | 狀態 |      |  |
| ■●員資料            | × tel01            | 管理員              | 管理員 | 人力資源部 |        | 凍結 | 重置密碼 |  |
| ■ 班級資料           | × tel02            | 人資               | 教師  | 人力資源部 |        | 凍結 | 重置密碼 |  |
|                  | 🗙 tel03            | 測試人員             | 學生  | 人力資源部 |        | 凍結 | 重置密碼 |  |
|                  | 🗙 tel04            | 測試人員             | 學生  | 人力資源部 |        | 凍結 | 重置密碼 |  |
|                  | 顯示 1-4 筆,共4        | ₩,               |     |       |        |    |      |  |
| 4.上圖為新增5         | 完成                 |                  |     |       |        |    |      |  |

| 大新日本語線上測驗系統     | =            |        |     |       |        |    | 👔 tel01[tel01]      |
|-----------------|--------------|--------|-----|-------|--------|----|---------------------|
| 學校管理            | 會員資料         |        |     |       |        |    | <b>28</b> 首頁 > 會員資料 |
| ■●校首頁設定         |              |        |     |       |        |    |                     |
| ■ 系所資料          | +新增 批次       | 新增進階搜尋 |     |       |        |    |                     |
| ■■ 課程資料         | 帳號           | 姓名     | 角色  | 系所    | E-mail | 狀態 |                     |
| <b>===</b> 會員資料 | × tel01      | 管理員    | 管理員 | 人力資源部 |        | 凍結 | 重置密碼                |
| ₩ 班級資料          | 🗙 tel02      | 人資     | 教師  | 人力資源部 |        | 凍結 | 重置密碼                |
|                 | 🗙 tel03      | 測試人員   | 學生  | 人力資源部 |        | 凍結 | 重置密碼                |
|                 | 🗙 tel04      | 測試人員   | 學生  | 人力資源部 |        | 凍結 | 重置密碼                |
|                 | 顯示 1-4 筆,共 4 | 筆。     |     |       |        |    |                     |
| 5.接下來是批3        | 欠新增          |        |     |       |        |    |                     |

| 員資料                  | 批次新增                                                                     |    | ×  |     |    |
|----------------------|--------------------------------------------------------------------------|----|----|-----|----|
| ◆新增 批次新 <sup>は</sup> | <ol> <li>1. 另存 Excel 範本 ▲</li> <li>2. 將使用者帳號資料填入 Excel 中,並存檔;</li> </ol> |    |    |     |    |
| 帳號                   | 3. 選取 Excel 檔<br>選擇檔案 未選擇任何檔案                                            |    | -m | ail | 狀態 |
| × tel01              | 4. 選擇系所                                                                  |    |    |     | 凍結 |
| × tel02              | 人力資源部    ▼                                                               |    |    |     | 凍結 |
| × tel03              |                                                                          |    |    |     | 凍結 |
| 顯示 1-3 筆, 共 3 筆.     |                                                                          | 取消 | Л  |     |    |
|                      |                                                                          |    |    |     |    |
| 6.下載 Excel 筆         | 範本                                                                       |    |    |     |    |

| S   1 | <del>ا</del> ۳) · (۳ - ۲ |         |                  |                   |             | import_ |
|-------|--------------------------|---------|------------------|-------------------|-------------|---------|
| 檔     | 案 常用                     | 插入 版面配  | 置 公式 資           | 料 校閱 槓            | 發視 Foxit PD | F       |
| Û     | 受保護的檢視                   | 此檔案源自於編 | <b>罔際網路位置,</b> ī | 可能不安全。請           | 按一下這裡取得     | 詳細資料。   |
|       | D1                       |         | • (-             | <i>f</i> ∗ E-mail |             |         |
| 1     | A                        | В       | С                | D                 | Е           | F       |
| 1     | 帳號                       | 姓名      | 身份               | E-mail            |             |         |
| 2     |                          |         | 學生               |                   |             |         |
| 3     |                          |         | 老師               |                   |             |         |
| 4     |                          |         |                  |                   |             |         |
| 5     |                          |         |                  |                   |             |         |
| 6     |                          |         |                  |                   |             |         |
| 7     |                          |         |                  |                   |             |         |
| 8     |                          |         |                  |                   |             |         |
| 9     |                          |         |                  |                   |             |         |
| 7.點   | 開範本看後                    | ,按帳號、   | 姓名、身分            | 、E-mail 填/        | Z           |         |

|               |                                                |       | _     |    |
|---------------|------------------------------------------------|-------|-------|----|
| 員資料           | 批次新增                                           | ×     |       |    |
| ◆新增 批次新4      | 1. 另存 Excel 範本 🕹<br>2. 將使用者帳號資料填入 Excel 中,並存檔; |       |       |    |
| 帳號            | 3. 選取 Excel 檔<br>選擇檔案 未選擇任何檔案                  |       | -mail | 狀態 |
| × tel01       | 4. 選擇系所                                        |       |       | 凍結 |
| × tel02       | 人力資源部    ▼                                     |       |       | 凍結 |
| × tel03       |                                                |       |       | 凍結 |
| 顯示 1-3 筆,共3筆, |                                                | 取消 匯入 |       |    |
|               |                                                |       |       |    |
| 8.之後點選擇       | 檔案                                             |       |       |    |

| 0                       | 開啟                                                |                              |                       | ×    |
|-------------------------|---------------------------------------------------|------------------------------|-----------------------|------|
| € → - ↑ 🖡 → 本機          | ▶ 下載 ▶                                            | ▼ ℃ 搜尋 -                     | 下載                    | P    |
| 組合管理 • 新增資料列            | 3                                                 |                              | •                     | 0    |
| ▲ 🚖 我的最愛 🔷 ^            | 名稱                                                | 修改日期                         | 類型                    | 大小   |
| 📙 下載                    | kap4c5575pcl6150210wxp6ien                        | 2015/5/20 上午 11:             | 檔案資料夾                 |      |
| 桌面                      | import user data.xls                              | 2015/6/8 上午 10:13            | Microsoft Excel 97    |      |
| 💷 最近的位置                 | S-2015-04.xls                                     | 2015/5/29下午 06:              | Microsoft Excel 97    | 量密   |
| No.                     | Yahoo委刊單 類型: Microsoft Excel 97-200               | 3 工作表 5/4/30 上午 10:          | Microsoft Excel 97    |      |
| ▲ 🌉 本機                  | Yahoo委刊單 大小: 5.50 KB                              | 5/4/1 下午 03:13               | Microsoft Excel 97    | 量在   |
| admin (ireen-pc)        | 修改日期: 2015/6/8 上午 10:1<br>〇 公司登記報表 10404(日离九).XIS | 13<br>2015/5/29 下午 06:       | Microsoft Excel 97    | R et |
| ▷ ↓ ftp (192.168.0.100) | 訂購單0521.xls                                       | 2015/5/27 下午 02:             | Microsoft Excel 97    | 重任   |
|                         | ● 時程表 (1).xls                                     | 2015/4/28 下午 04:             | Microsoft Excel 97    |      |
|                         | 🗐 學校使用狀況統計表_20150526174337.xls                    | 2015/5/26 下午 05:             | Microsoft Excel 97    |      |
|                         |                                                   |                              |                       |      |
|                         |                                                   |                              |                       |      |
|                         |                                                   |                              |                       |      |
| ▶ 📕 影片 🗸 🗸              | <                                                 |                              |                       | >    |
| 一                       | ∠種(N).                                            | Micros                       | oft Evcel 97-2003 工作目 | ± U  |
| 1m XK                   |                                                   | <ul> <li>Interol.</li> </ul> |                       | 5 -  |
|                         |                                                   | 開島                           | [(O) ▼ 取消             |      |
|                         |                                                   |                              |                       | 411  |
|                         |                                                   |                              |                       |      |

| 4          | 批次新增                       |    | $\times$ |       |
|------------|----------------------------|----|----------|-------|
| 批次新生       | 1. 另存 Excel 範本 🕹           |    |          |       |
|            | 2. 將使用者帳號資料填入 Excel 中,並存檔; |    |          |       |
|            | 3. 選取 Excel 檔              |    |          | -mail |
|            | 選擇檔案 import_user_data.xls  |    |          |       |
|            | 4. 選擇系所                    |    |          |       |
|            | 人力資源部  ▼                   |    |          |       |
| £ ₩ 2 \$\$ | 人力資源部                      |    |          |       |
| ₽, 六 3 半。  |                            | 取消 | 匯入       |       |
|            |                            |    |          |       |
|            |                            |    |          |       |
| 10.匯入      | 发點選要在那個系所之下,之後按匯入即可完       | 宅成 |          |       |

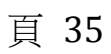

## 5. 班級資料說明

| 大新日本語線上測驗系統     | E elo1[tel01] |
|-----------------|---------------|
| 學校管理            |               |
| ₩ 學校首頁設定        |               |
| ₩ 系所資料          |               |
| ₩ 課程資料          | 十式事日          |
| ₩ 會員資料          | 入新昔向          |
| <b>111</b> 班級資料 | 日本語能力試驗       |
|                 | 線上模擬系統        |
|                 | 後台管理          |
|                 |               |
|                 |               |
|                 |               |
|                 |               |
|                 |               |
| 1.點選班級資料        | 科後            |

| 大新日本語線上測驗系統 |                | 🕵 tel01[tel01]   |
|-------------|----------------|------------------|
| 學校管理        | 编輯班級           | ▲ 首頁 > 課程資料 > 測驗 |
| ■ 學校首頁設定    | STREE STREET   |                  |
| ₩ 系所資料      | 人力資源部          |                  |
| ■ 課程資料      | 年度             |                  |
| ■ 會員資料      | 104 • 全年度      |                  |
| ■ 班級資料      | 課程 *           |                  |
|             | 面試用            |                  |
|             | 名稱*            |                  |
|             | 測驗             |                  |
|             | 狀態             |                  |
|             | ◎ 戶用 ◎ 禁用      |                  |
|             | 老師 *           |                  |
|             | ☑ 人資           |                  |
|             |                |                  |
| 2 選擇系所, 在   | 王選擇年度和學期,再決定名稱 |                  |

| ■ 系所資料         | 人力資源部                                  | Ŧ |
|----------------|----------------------------------------|---|
| ■ 課程資料         | 年度                                     |   |
| <b>##</b> 會員資料 | 104 🕈 全年度                              | • |
| <b>■■</b> 班級資料 | 課程 *                                   |   |
|                | 面試用                                    | Υ |
|                | 名稱*                                    |   |
|                | 測驗                                     |   |
|                | ₩1000000000000000000000000000000000000 |   |
|                | ● 启用 ○ 禁用                              |   |
|                | 老師*                                    |   |
|                | ☑ 人資                                   |   |
|                | 學生 *                                   |   |
|                | te                                     |   |
|                | tel03 測試人員                             |   |
|                | tel04 測試人員                             |   |
|                |                                        |   |
| 並且選擇老師,        | 之後可在學生這邊鍵入帳號                           |   |

| <b>##</b> 會員資料 | 104                       |
|----------------|---------------------------|
| ■ 班級資料         | 課程*                       |
|                | 面試用                       |
|                | 名稱*                       |
|                | 測驗                        |
|                | 狀態                        |
|                | ● 自用 ◎ 禁用                 |
|                | 老師*                       |
|                | ☑ 人資                      |
|                | 學生 *                      |
|                | tel03 測試入員 × tel04 測試人員 × |
|                | <b>(</b> 装/元              |
|                | <b>T</b> ( H3)            |
|                |                           |
|                |                           |
|                |                           |
| 4.完成後按儲存,學生    | 即可看見考卷                    |